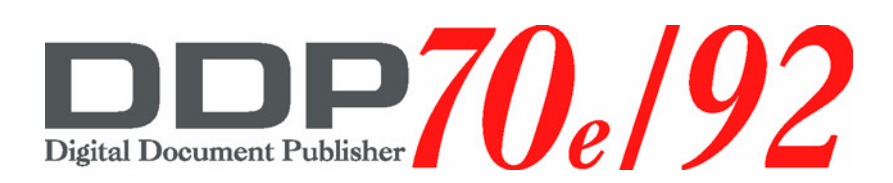

# Web Utilities

© 2005 Ricoh Printing Systems, Ltd. N905388

© Copyright 2005 Ricoh Printing Systems, Ltd. All rights reserved.

No part of this document may be reproduced without the express permission of Ricoh Printing Systems, Ltd.

The material in this document is for informational purposes and is subject to change without notice. Ricoh Printing Systems, Ltd. assumes no responsibility for errors or omissions in this document. No liability is assumed for any damages resulting from the use of the information it contains.

Although an IBM logo appears on the [Logo Licensed Product], IBM is not responsible for warranty support of the [Logo Licensed Product].

# **NOTICE TO USER**

In an effort to meet the demands of a rapidly changing technology, the manufacturer is continually developing new features and functions to meet your changing printing or printer needs. Please be sure to consult all manual updates or addenda when using this product's documentation.

# **Revision Table**

| Manual Rev. | Machine Rev. | Page No.                                                                                                    | Date     |
|-------------|--------------|----------------------------------------------------------------------------------------------------|----------|
| 00          | -            | First Edition                                                                                                    | May.2005 |
| 01          | -            | All Pages                                                                                                    | Oct.2005 |
|             |              | Title: Changed Printer Name from DDP70 to DDP70e.                                                                                                    |          |
|             |              | 4: Removed Web sample page for DDP92.                                                                                                    |          |
|             |              | 6: Changed screen shot for Site Map.                                                                                                    |          |
|             |              | 7: Change Page No. for Manage and Service.                                                                                                    |          |
|             |              | 8: Removed explanation for NIC from Network description.                                                                                                    |          |
|             |              | 9: Changed screen shot for Status-General.                                                                                                    |          |
|             |              | 11: Changed screen shot for Status-Tray.                                                                                                    |          |
|             |              | 12: Changed screen shot for Status-Finisher.                                                                                                    |          |
|             |              | 16: Removed NOTE for DDP92.                                                                                                    |          |
|             |              | 17: Removed explanation for NIC and changed screen shot for Status-Network.                                                                                     |          |
|             |              | 19: Changed screen shot for Status-Revision.                                                                                                    |          |
|             |              | 21: Added explanation for Best Fit Mode.                                                                                                    |          |
|             |              | 23: Changed screen shot for System-Tray.                                                                                                    |          |
|             |              | 24: Added explanation for Paper Color.                                                                                                    |          |
| 02          | -            | 25: Changed screen shot for System-Finisher,<br>removed Stapler Adjustment and Folder Adjust-<br>ment for Booklet Finisher. Removed NOTE for<br>DDP92 Web page. | Mar.2006 |
|             |              | 27: Changed screen shot for System-Virtual<br>Printer. Changed Page No.for NOTE.                                                                                |          |
|             |              | 28: Removed explanation for NIC from General,<br>and changed screen shot. Added explanations for<br>all items of General.                                       |          |
|             |              | 31: Changed screen shot for PostScript and removed explanation of ^C Response. Removed NetWare, AppleTalk and Options from this chapter.                        |          |
|             |              | 38: Changed Page No. for Accounting page.                                                                                                    |          |
|             |              | 41: Changed screen shot for Password and removed NOTE for Password. Removed Reset from this chapter.                                                            |          |
|             |              | 42: Changed screen shot for Miscellaneous.                                                                                                    |          |
|             |              | 43: Changed screen shot for Calendar.                                                                                                    |          |
|             |              | 44: Changed screen shot for PCL Input Tray Mapping.                                                                                                    |          |

| Manual Rev. | Machine Rev. | Page No.                                                                                                    | Date     |  |
|-------------|--------------|----------------------------------------------------------------------------------------------------|----------|--|
|             |              | 46: Added explanation for Ordered Sets.                                                                                                    |          |  |
|             |              | 48: Changed screen shot for TCP/IP, and added<br>some explanations. Removed 10/100B-T AUX,<br>10/100B-T NIC(NetWare) and 10/100B-T<br>NIC(AppleTalk) from this chapter. |          |  |
|             |              | 51: Changed screen shot for Finisher.                                                                                                    |          |  |
|             |              | 62: Changed screen shot for Service-Reset.                                                                                                    |          |  |
|             |              | 72: Added Media n Color in the Accounting<br>Record. Removed Stacker 4 from Media n Stacker<br>record.                                                                  |          |  |
|             |              | Made change of all page number due to above changes.                                                                                                    |          |  |
|             |              | 6: Changed screen shot of Site Map.                                                                                                    |          |  |
|             |              | 21: Added PS Wait Timeout menu.                                                                                                    |          |  |
|             |              | 27: Changed screen shot for Virtual Printer.                                                                                                    |          |  |
| 03          | -            | 28: Changed screen shot and add description for AppleTalk                                                                                                    | Apr.2007 |  |
|             |              | 29: Changed screen shot and delete description for NIC.                                                                                                    |          |  |
|             |              | 47: Changed screen shot.                                                                                                    |          |  |
|             |              | 49: Added descriptions for AppleTalk.                                                                                                    |          |  |
| 04          | -            | 27: Changed screen shot for System-Virtual<br>Printer.                                                                                                    | Aug.2007 |  |
|             |              | 61: Changed screen shot for Detach Voltage.                                                                                                    |          |  |
|             |              | 6: Changed screen shot for Site Map.                                                                                                    |          |  |
|             |              | 22-74: Changed page number for adding of "IPDS".                                                                                                    |          |  |
|             |              | 31: Changed screen shot for Options.                                                                                                    |          |  |
|             |              | 36: Changed screen shot for System-Virtual<br>Printer.                                                                                                    |          |  |
|             |              | 37: "General" is modified.                                                                                                    |          |  |
| 05          | -            | 58: Changed screen shot for TCP/IP.                                                                                                    | Aug.2007 |  |
|             |              | 73: Changed screen shot for Service-Reset.                                                                                                    |          |  |
|             |              | 77: Changed screen shot for Configuration-<br>License Keycode.                                                                                                    |          |  |
|             |              | 75-84: Added new pages.                                                                                                    |          |  |
|             |              | Appendix A: Added Appendix A.                                                                                                    | 1        |  |
|             |              | Appendix B: Added Appendix B.                                                                                                    |          |  |
| 06          | -            | 16: Added descriptions for Click Charge Counter.                                                                                                    | Feb.2008 |  |

| Manual Rev. | Machine Rev. | Page No.                                                                             | Date     |
|-------------|--------------|--------------------------------------------------------------------------------------|----------|
|             |              | Table of Contents i,ii,iii: Changed page number for adding of "Standard Finisher 2". |          |
|             |              | 12: Added screen shot for Standard Finisher 2.                                       |          |
|             |              | 34: Added Stapler Adjust menu for Standard Fin-<br>isher 2.                          |          |
|             |              | 62: Added screen shot for Standard Finisher 2.                                       |          |
|             |              | 66: Changed from service documentation to DDP<br>Engine Maintenance Manual.          |          |
| 07          | -            | 67: Changed from service documentation to DDP<br>Engine Maintenance Manual.          | Feb.2008 |
|             |              | 68: Changed from service documentation to DDP<br>Engine Maintenance Manual.          |          |
|             |              | 71: Changed from service documentation to DDP Engine Maintenance Manual.             |          |
|             |              | 72: Added descriptions for Standard Finisher 2.                                      | -        |
|             |              | 73~84: Changed page number for adding of<br>"Standard Finisher 2".                   |          |
|             |              | 84: Added Standard Finisher 2 in Media n Stacker.                                    |          |

# Web Utilities

| Overview                    |
|-----------------------------|
| Access and Security         |
| Accessing the Web Utilities |
| Web Page Organization       |
| Top Bar Options             |
| Language                    |
| Home                        |
| Vendor                      |
| Site Map                    |
| Left Bar Options            |
| Printer Display             |
| Manage-Status Options       |
| Status-General              |
| Status-Tray                 |
| Status-Finisher             |
| Standard Finisher           |
| Standard Finisher 2 12      |
| Container Stacker           |
| Status-Consumables          |
| Status-Errors               |
| Status-Usage                |
| Status-Network              |
| Status-Reports              |
| Status-Revision             |
| Manage System Options       |
| System-General              |
| PostScript                  |
| IPDS                        |
| Options                     |
| System-Tray                 |
| Paper Source                |
| Paper Color                 |
| System-Finisher             |
| Standard Finisher           |
| Standard Finisher 2 34      |
| Stacking Mode               |
| System-Virtual Printer      |
| General                     |
| Paper Handling              |
| PCL                         |

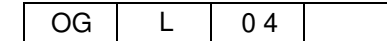

| IPDS       41         System-Accounting       42         System-Jobs       44         System-Test Print       45         System-Test Print       46         Manage Configuration Options.       47         Configuration-General       48         Configuration-Events       49         Address Book Pop-Up       50         Configuration-Configuration       51         Password       51         Miscellancous       52         Calendar       53         PCL Input Tray Mapping       54         Tray Map       55         Ordered Sets       56         Configuration - Communication       57         Parallel       57         TCP/IP       58         AppleTalk       59         Service-Service Options       60         Service-Consumables       61         Prinisher       62         Container Stacker       63         Service-Page Counter       64         Service-Page Counter       64         Service-Page Counter       64         Service-Page Counter       66         Tray Calibration       66         Print Den                       | PostScript                     |    |
|----------------------------------------------------------------------------------------------------|--------------------------------|----|
| System-Accounting       42         System-Jobs       44         System-Test Print       45         System-Serial Number       46         Manage Configuration Options.       47         Configuration-General       48         Configuration-Configuration       51         Password       51         Password       51         Miscellaneous       52         Calendar       53         PCL Input Tray Mapping       54         Tray Map       55         Ordered Sets       56         Configuration - Communication       57         Parallel       57         TCP/IP       58         ApplcTalk       59         Service-Service Options       60         Service-Consumables       61         Printer       61         Finisher       62         Container Stacker       63         Service-Documentation       65         Service-Documentation       66         Tray Calibration       66         Print Density       67         HR Temperature       68         Toner Density       71         Service-Lengine Configuration <td>IPDS</td> <td>41</td> | IPDS                           | 41 |
| System-Jobs44System-Test Print45System-Serial Number46Manage Configuration Options.47Configuration-General48Configuration-Events49Address Book Pop-Up50Configuration-Configuration51Password51Miscellaneous52Calendar53PCL Input Tray Mapping54Tray Map55Ordered Sets56Configuration - Communication57Parallel57TCP/IP58AppleTalk59Service-Consumables61Prinisher62Container Stacker63Service-Engine Config66Tray Calibration67Printer61Prinisher62Container Stacker63Service-Documentation56Ord red Sets67Print Density69Transfer Current70Detach Voltage71Service-Finisher Configuration72Standard Finisher 272Container Stacker73Service-Log75Service-Log75Service-Log73Service-Log74Service-Log75Service-Log74Service-Log75Service-Log74Service-Log75Service-Log75Service-Log75Service-Log75Service-Log                                                                                                    | System-Accounting              |    |
| System-Test Print45System-Serial Number46Manage Configuration Options47Configuration-General48Configuration-Events49Address Book Pop-Up50Configuration-Configuration51Password51Miscellaneous52Calendar53PCL Input Tray Mapping54Tray Map55Ordered Sets56Configuration - Communication57Parallel57TCP/IP58AppleTalk59Service-Consumables61Printer61Finisher62Container Stacker63Service-Documentation55Service-Regine Config66Tray Calibration66Print Stacker63Service-Regine Config66Tray Calibration67HR Temperature68Toner Density71Service-Regine Config71Service-Regine Config72Standard Finisher 272Container Stacker73Service-Regine Config71Service-Regine Configuration72Standard Finisher 272Container Stacker73Service-Reset74Service-Reset74Service-Reset74Service-Reset74Service-Reset74Service-Reset74Service-Reset74Service-Reset74<                                                                                                    | System-Jobs                    |    |
| System-Serial Number46Manage Configuration Options.47Configuration-General48Configuration-Configuration50Configuration-Configuration51Password51Miscellaneous52Calendar53PCL Input Tray Mapping54Tray Map55Ordered Sets56Configuration - Communication57Parallel57TCP/IP58AppleTalk59Service-Service Options60Service-Consumables61Priniter61Finisher62Container Stacker63Service-Documation55Service-Documation66Tray Calibration66Printer61Finisher62Container Stacker63Service-Documentation65Service-Engine Config66Tray Calibration72Standard Finisher 272Container Stacker73Service-Engine Config71Service-Engine Config71Service-Engine Config71Service-Engine Config72Standard Finisher 272Container Stacker73Service-Engine Configuration72Standard Finisher 272Container Stacker73Service-Finisher Configuration72Standard Finisher 272Container Stacker74Service-Log75<                                                                                                    | System-Test Print              |    |
| Manage Configuration Options       47         Configuration-General       48         Configuration-Events       49         Address Book Pop-Up       50         Configuration-Configuration       51         Password       51         Password       51         Miscellaneous       52         Calendar       53         PCL Input Tray Mapping       54         Tray Map       55         Ordered Sets       56         Configuration - Communication       57         Parallel       57         TCP/IP       58         AppleTalk       59         Service-Consumables       61         Printer       61         Printer       61         Finisher       62         Container Stacker       63         Service-Page Counter       64         Service-Documentation       65         Service-Regine Config       66         Tray Calibration       67         HR Temperature       68         Toner Density       67         HR Temperature       72         Standard Finisher 2       72         Container Stacker       73<                                | System-Serial Number           | 46 |
| Configuration-General48Configuration-Events49Address Book Pop-Up50Configuration-Configuration51Password51Miscellancous52Calendar53PCL Input Tray Mapping54Tray Map55Ordered Sets56Configuration - Communication57Parallel57TCPIP58AppleTalk59Service-Service Options60Service-Consumables61Printer61Finisher62Container Stacker63Service-Rage Counter64Service-Rege Counter64Service-Rege Counter66Tray Calibration67HR Temperature68Tome Density70Detach Voltage71Service-Finisher Config72Standard Finisher 272Standard Finisher 373Service-Log73Service-Log75Service-Log75Service-Reset74Service-Log75Service-Reset74Service-Log75Service-Log75Service-Log75Service-Log75Service-Reset74Service-Log75Service-Reset74Service-Log75Service-Log75Service-Log75Service-Log75Service-Log75S                                                                                                    | Manage Configuration Options   |    |
| Configuration-Events49Address Book Pop-Up50Configuration-Configuration51Password51Miscellaneous52Calendar53PCL Input Tray Mapping54Tray Map55Ordered Sets56Configuration - Communication57Parallel57TCP/IP58AppleTalk59Service-Service Options60Service-Consumables61Printer61Finisher62Container Stacker63Service-Page Counter64Service-Regine Config66Tray Calibration66Print Config66Tray Calibration66Print Density67HR Temperature68Toner Density70Detach Voltage71Service-Finisher Configuration72Standard Finisher 272Standard Finisher 373Service-Configuration73Service-Finisher Configuration74Service-Finisher Configuration73Service-Finisher Configuration74Service-Configuration75Service-Reset74Service-Log75Service-Reset74Service-Log75Service-Log75Service-Log77Contiguration-License Keycode78Configuration-License Keycode78Configuration-License Keycode78 <tr< td=""><td>Configuration-General</td><td></td></tr<>                                                                                                    | Configuration-General          |    |
| Address Book Pop-Up50Configuration-Configuration51Password51Password52Calendar53PCL Input Tray Mapping54Tray Map55Ordered Sets56Configuration - Communication57Parallel57TCP/IP58AppleTalk59Service-Consumables61Printer61Finisher62Container Stacker63Service-Documentation65Service-Documentation66Tray Calibration66Tray Calibration66Tray Calibration66Tray Calibration66Print Density67HR Temperature68Toner Density70Detach Voltage71Service-Finisher Configuration72Standard Finisher 272Container Stacker73Service-Finisher Configuration72Standard Finisher 272Container Stacker74Service-Log75Service-Reset74Service-Reset74Service-Reset74Service-Log75Service-Reset74Service-Log75Service-Reset74Service-Log75Service-Reset74Service-Log75Service-Reset74Service-Reset79Address Book Pop Up79Configurati                                                                                                    | Configuration-Events           |    |
| Configuration51Password51Miscellaneous52Calendar53PCL Input Tray Mapping54Tray Map55Ordered Sets56Configuration - Communication57Parallel57TCP/IP58AppleTalk59Service-Consumables61Printer61Finisher62Container Stacker63Service-Documentation55Service-Documentation65Service-Documentation66Printer64Finisher65Service-Documentation66Print Density67HR Temperature68Toner Density70Detach Voltage71Service-Finisher Configuration72Standard Finisher 272Container Stacker73Service-Finisher Configuration72Standard Finisher 272Standard Finisher 373Service-Log75Service-Reset74Service-Log75Service-Reset74Service-Reset74Service-Reset74Service-Reset74Service-Reset74Service-Reset74Service-Reset74Service-Reset74Service-Reset74Service-Reset79Address Book Pop Up79Configuration-License Keycode78Configura                                                                                                    | Address Book Pop-Up            |    |
| Password       51         Miscellaneous       52         Calendar       53         PCL Input Tray Mapping       54         Tray Map       55         Ordered Sets       56         Configuration - Communication       57         Parallel       57         TCP/IP       58         AppleTalk       59         Service-Service Options       60         Service-Consumables       61         Printer       61         Finisher       62         Container Stacker       63         Service-Page Counter       64         Service-Ingine Config       66         Tray Calibration       65         Service-Engine Config       66         Tray Calibration       65         Service-Finisher Configuration       70         Detach Voltage       71         Service-Finisher Configuration       72         Container Stacker       73         Service-Finisher Configuration       72         Service-Finisher Configuration       72         Service-Finisher Configuration       73         Service-Reset       74         Service-Reset       74            | Configuration-Configuration    |    |
| Miscellaneous       52         Calendar       53         PCL Input Tray Mapping       54         Tray Map       55         Ordered Sets       56         Configuration - Communication       57         Parallel       57         TCP/IP       58         AppleTalk       59         Service-Consumables       61         Printer       61         Finisher       62         Container Stacker       63         Service-Page Counter       64         Service-Page Counter       64         Service-Engine Config       66         Tray Calibration       66         Print Density       67         HR Temperature       68         Toner Density       69         Transfer Current       70         Detack Voltage       71         Service-Injisher Configuration       72         Standard Finisher 2       72         Container Stacker       73         Service-Log       72         Standard Finisher 2       72         Standard Finisher 2       72         Container Stacker       73         Service-Log       75 <td>Password</td> <td> 51</td>     | Password                       | 51 |
| Calendar53PCL Input Tray Mapping54Tray Map55Ordered Sets56Configuration - Communication57Parallel57TCP/IP58AppleTalk59Service-Service Options60Service-Consumables61Printer61Finisher62Container Stacker63Service-Page Counter64Service-Dogumentation66Tray Calibration66Tray Calibration66Print Density67HR Temperature68Toner Density69Transfer Current70Detach Voltage71Service-Resiter Configuration72Standard Finisher 272Container Stacker73Service-Resiter Configuration72Standard Finisher 272Container Stacker73Service-Resiter Configuration74Service-Resiter Configuration76Password77Configuration Options76Password77Configuration Options76Password77Configuration Options79Address Book Pop Up79Configuration-Events79Configuration-Events79Configuration-Events79Configuration-Events79Configuration-Events79Configuration-Events79Configuration-Events79C                                                                                                    | Miscellaneous                  | 52 |
| PCL Input Tray Mapping       54         Tray Map       55         Ordered Sets       56         Configuration - Communication       57         Parallel       57         TCP/IP       58         AppleTalk       59         Service-Service Options       60         Service-Consumables       61         Printer       61         Finisher       62         Container Stacker       62         Container Stacker       63         Service-Page Counter       64         Service-Page Counter       64         Service-Documentation       65         Service-Ingine Config       66         Tray Calibration       66         Print Density       67         HR Temperature       68         Toner Density       69         Transfer Current       70         Detach Voltage       71         Service-Finisher Configuration       72         Standard Finisher 2       72         Container Stacker       73         Service-Log       75         Service-Log       75         Service-Log       75         Service-Configuration Opti                       | Calendar                       | 53 |
| Tray Map55Ordered Sets56Configuration - Communication57Parallel57TCP/IP58AppleTalk59Service-Service Options60Service-Consumables61Printer61Finisher62Container Stacker63Service-Page Counter64Service-Documentation65Service-Documentation66Tray Calibration66Print Density67HR Temperature68Toner Density69Transfer Current70Detach Voltage71Service-Log72Container Stacker73Service-Log75Service-Configuration72Standard Finisher 272Container Stacker73Service-Log75Service-Configuration76Password77Configuration Options76Password77Configuration-License Keycode78Configuration-Events79Address Book Pop Up79Configuration-Events79Configuration-Events79Configuration-Events79Configuration-Vents79Configuration-Vents79Configuration-Vents79Configuration-Vents79Configuration-Vents79Configuration-Vents79Configuration-Vents79Configuration-Vents79 <td>PCL Input Tray Mapping</td> <td></td>                                                                                                    | PCL Input Tray Mapping         |    |
| Ordered Sets56Configuration - Communication57Parallel57TCP/IP58AppleTalk59Service-Service Options60Service-Consumables61Printer61Finisher62Container Stacker63Service-Page Counter64Service-Engine Config66Tray Calibration65Service-Engine Config66Print Density67HR Temperature68Toner Density70Detach Voltage71Service-Reset73Service-Log75Service-Log75Service-Log76Password77Configuration Options76Password77Configuration-License Keycode78Configuration-License Keycode78Configuration-License Keycode78Configuration-License Keycode78Configuration-License Keycode78Configuration-Address Book80                                                                                                    | Tray Map                       | 55 |
| Configuration - Communication57Parallel57TCP/IP58AppleTalk59Service-Service Options60Service-Consumables61Printer61Finisher62Container Stacker63Service-Page Counter64Service-Documentation65Service-Engine Config66Tray Calibration66Print Density67HR Temperature68Toner Density69Transfer Current70Detach Voltage71Service-Fonfiguration72Standard Finisher 272Container Stacker73Service-Log75Service-Configuration Options76Password77Configuration Options76Password77Configuration-License Keycode78Configuration-Address Book80                                                                                                    | Ordered Sets                   | 56 |
| Parallel57TCP/IP58AppleTalk59Service-Service Options60Service-Consumables61Printer61Finisher62Container Stacker63Service-Page Counter64Service-Page Counter65Service-Engine Config66Tray Calibration66Print Density67HR Temperature68Toner Density69Transfer Current70Detach Voltage71Service-Finisher Configuration72Standard Finisher 272Container Stacker73Service-Log75Service-Log75Service-Configuration Options76Password77Configuration-License Keycode78Configuration-Address Book80                                                                                                    | Configuration - Communication  |    |
| TCP/IP58AppleTalk59Service-Service Options60Service-Consumables61Printer61Finisher62Container Stacker63Service-Page Counter64Service-Documentation65Service-Engine Config66Tray Calibration66Print Density67HR Temperature68Toner Density69Transfer Current70Detach Voltage71Service-Finisher Configuration72Standard Finisher 272Container Stacker73Service-Log75Service-Coffiguration Options76Password77Configuration-License Keycode78Configuration-Address Book8080808080                                                                                                    | Parallel                       |    |
| AppleTalk59Service-Service Options60Service-Consumables61Printer61Finisher62Container Stacker63Service-Page Counter64Service-Documentation65Service-Documentation66Tray Calibration66Print Density67HR Temperature68Toner Density69Transfer Current70Detach Voltage71Service-Finisher Configuration72Standard Finisher 272Container Stacker73Service-Log75Service-Configuration Options76Password77Configuration-License Keycode78Configuration-Events79Address Book Pop Up79Configuration-Address Book80                                                                                                    | ТСР/ІР                         |    |
| Service-Service Options       60         Service-Consumables       61         Printer       61         Finisher       62         Container Stacker       63         Service-Page Counter       64         Service-Documentation       65         Service-Engine Config       66         Tray Calibration       66         Print Density       67         HR Temperature       68         Toner Density       69         Transfer Current       70         Detach Voltage       71         Service-Finisher Configuration       72         Standard Finisher 2       72         Container Stacker       73         Service-Reset       74         Service-Configuration Options       76         Password       77         Configuration-License Keycode       78         Configuration-License Book       80                                                                                                    | AppleTalk                      | 59 |
| Service-Consumables61Printer61Finisher62Container Stacker63Service-Page Counter64Service-Documentation65Service-Engine Config66Tray Calibration66Print Density67HR Temperature68Toner Density69Transfer Current70Detach Voltage71Service-Finisher Configuration72Standard Finisher 272Container Stacker73Service-Reset74Service-Configuration Options76Password77Configuration-License Keycode78Configuration-Events79Address Book80                                                                                                    | Service-Service Options        | 60 |
| Printer61Finisher62Container Stacker63Service-Page Counter64Service-Documentation65Service-Engine Config66Tray Calibration66Print Density67HR Temperature68Toner Density69Transfer Current70Detach Voltage71Service-Finisher Configuration72Standard Finisher 272Container Stacker73Service-Configuration Options76Password77Configuration-License Keycode78Configuration-Events79Address Book80                                                                                                    | Service-Consumables            | 61 |
| Finisher                                                                                                    | Printer                        | 61 |
| Container Stacker63Service-Page Counter64Service-Documentation65Service-Engine Config66Tray Calibration66Print Density67HR Temperature68Toner Density69Transfer Current70Detach Voltage71Service-Finisher Configuration72Standard Finisher 272Container Stacker73Service-Reset74Service-Log75Service-Configuration Options76Password77Configuration-License Keycode78Configuration-Events79Address Book70Configuration-Address Book80                                                                                                    | Finisher                       |    |
| Service-Page Counter                                                                                                    | Container Stacker              | 63 |
| Service-Documentation.65Service-Engine Config.66Tray Calibration.66Print Density.67HR Temperature.68Toner Density.69Transfer Current.70Detach Voltage.71Service-Finisher Configuration.72Standard Finisher 2.72Container Stacker.73Service-Reset.74Service-Configuration Options.76Password.77Configuration-License Keycode.78Configuration-Events.79Address Book Pop Up.79Configuration-Address Book.80                                                                                                    | Service-Page Counter           | 64 |
| Service-Engine Config                                                                                                    | Service-Documentation          | 65 |
| Tray Calibration                                                                                                    | Service-Engine Config          | 66 |
| Print Density.67HR Temperature.68Toner Density.69Transfer Current.70Detach Voltage.71Service-Finisher Configuration.72Standard Finisher 2.72Container Stacker.73Service-Reset.74Service-Log.75Service-Configuration Options.76Password.77Configuration-License Keycode.78Configuration-Events.79Address Book Pop Up.79Configuration-Address Book.80                                                                                                    | Tray Calibration               | 66 |
| HR Temperature.68Toner Density.69Transfer Current.70Detach Voltage.71Service-Finisher Configuration.72Standard Finisher 2.72Container Stacker.73Service-Reset.74Service-Log.75Service-Configuration Options.76Password.77Configuration-License Keycode.78Configuration-Events.79Address Book Pop Up.79Configuration-Address Book.80                                                                                                    | Print Density                  | 67 |
| Toner Density69Transfer Current70Detach Voltage71Service-Finisher Configuration72Standard Finisher 272Container Stacker73Service-Reset74Service-Log75Service-Configuration Options76Password77Configuration-License Keycode78Configuration-Events79Address Book80                                                                                                    | HR Temperature                 | 68 |
| Transfer Current70Detach Voltage71Service-Finisher Configuration72Standard Finisher 272Container Stacker73Service-Reset74Service-Log75Service-Configuration Options76Password77Configuration-License Keycode78Configuration-Events79Address Book Pop Up79Configuration-Address Book80                                                                                                    | Toner Density                  | 69 |
| Detach Voltage71Service-Finisher Configuration72Standard Finisher 272Container Stacker73Service-Reset74Service-Log75Service-Configuration Options76Password77Configuration-License Keycode78Configuration-Events79Address Book Pop Up79Configuration-Address Book80                                                                                                    | Transfer Current               |    |
| Service-Finisher Configuration72Standard Finisher 272Container Stacker73Service-Reset74Service-Log75Service-Configuration Options76Password77Configuration-License Keycode78Configuration-Events79Address Book Pop Up79Configuration-Address Book80                                                                                                    | Detach Voltage                 | 71 |
| Standard Finisher 272Container Stacker73Service-Reset74Service-Log75Service-Configuration Options76Password77Configuration-License Keycode78Configuration-Events79Address Book Pop Up79Configuration-Address Book80                                                                                                    | Service-Finisher Configuration | 72 |
| Container Stacker73Service-Reset74Service-Log75Service-Configuration Options76Password77Configuration-License Keycode78Configuration-Events79Address Book Pop Up79Configuration-Address Book80                                                                                                    | Standard Finisher 2            | 72 |
| Service-Reset74Service-Log75Service-Configuration Options76Password77Configuration-License Keycode78Configuration-Events79Address Book Pop Up79Configuration-Address Book80                                                                                                    | Container Stacker              | 73 |
| Service-Log75Service-Configuration Options76Password77Configuration-License Keycode78Configuration-Events79Address Book Pop Up79Configuration-Address Book80                                                                                                    | Service-Reset                  | 74 |
| Service-Configuration Options76Password77Configuration-License Keycode78Configuration-Events79Address Book Pop Up79Configuration-Address Book80                                                                                                    | Service-Log                    | 75 |
| Password       77         Configuration-License Keycode       78         Configuration-Events       79         Address Book Pop Up       79         Configuration-Address Book       80                                                                                                    | Service-Configuration Options  | 76 |
| Configuration-License Keycode       78         Configuration-Events       79         Address Book Pop Up       79         Configuration-Address Book       80                                                                                                    | Password                       |    |
| Configuration-Events                                                                                                    | Configuration-License Keycode  | 78 |
| Address Book Pop Up                                                                                                    | Configuration-Events           |    |
| Configuration-Address Book                                                                                                    | Address Book Pop Up            |    |
|                                                                                                    | Configuration-Address Book     | 80 |

| OG L | 04 |  |
|------|----|--|
|------|----|--|

| Configuration-Dealer      |  |
|---------------------------|--|
| Using the Accounting File |  |

# Appendix A. Code Page for IPDS emulation

Appendix B. FGID for IPDS emulation

| OG | L | 01 |  |
|----|---|----|--|

| OG L 00 |
|---------|
|---------|

# **Overview**

The Web Utilities give you the power to access the printer through the Internet or your company's Intranet. You can use the Web Utilities to perform many functions, which are divided into two main areas: Manage and Service. The options available in each area are listed below.

#### Manage

- Status
  - □ General
  - □ Tray
  - □ Finisher
  - □ Consumables
  - □ Errors
  - □ Usage
  - □ Network
  - □ Reports
  - Revisions
- System
  - □ General
  - □ Tray
  - □ Finisher
  - Virtual Printer
  - □ Accounting
  - Jobs
  - Test Print
  - □ Serial No.
- Configuration
  - □ General
  - □ Events
  - □ Configuration
  - **Communication**

| OG | L | 01 |  |
|----|---|----|--|
|    |   |    |  |

#### Service

- Service
  - □ Consumables
  - Page Counter
  - Documentation
  - Engine Config
  - Finisher Config
  - □ Reset
  - 🗆 Log
- Configuration
  - □ Passwords
  - □ License Keycode
  - □ Events
  - Address Book
  - Dealer

The options available to you depend on the features installed on your system, so some of the options shown here may not be available to you. For example, if the Container Stacker is not installed on your system, any options and Web pages relating to the Container Stacker will not be displayed.

Often, the status of an item is indicated with a colored button or graphic. Three colors are used throughout the Web Utilities to graphically display the status of various items.

- Green indicates a normal condition.
- Yellow indicates a warning condition (e.g., low paper, low toner, consumable near end of life).
- Red indicates an obstacle to printing, such as an empty condition, consumable at end of life, paper jam, or door open.

| 2 Web Utilitie |
|----------------|
|----------------|

### Access and Security

Not all Web Utilities are available to every type of user. Access to certain utilities is limited by a password. Passwords provide security to a part of areas of the system. The Web Utilities provide two levels of access: Manage and Service, which are described below.

Manage Access

Manage contains the Status, System and Configuration. Access to the Status area of the system does not require a password. It allows the user to view all Status options and print Status, Summary, Demo, and font reports. System and Configuration access requires a password and enables the user to perform printer functions. This functions include modifying the printer configuration, displaying all jobs in the system, and changing the system password. All user-accessible items are available as well.

Service Access

Service access requires a password and enables unrestricted access to the system. Service access allows you to display and modify the system configuration, counters, license keycode, and both system and service passwords. All user- and system-accessible items are available as well.

#### NOTES:

It is the responsibility of the servicing dealer and/or system administrator to set and secure passwords in the Web Utilities.

To access the System area, enter the User Name **system**. To access the Service area, enter the User Name **service**. The default password for both areas is blank and should be changed when the printer is installed.

| OG L 0 | 1 |
|--------|---|
|--------|---|

# Accessing the Web Utilities

To access the Web Utilities, enter the IP address or DNS name of the printer in the address bar of your Internet browser. The Home Page is the first page that will be displayed.

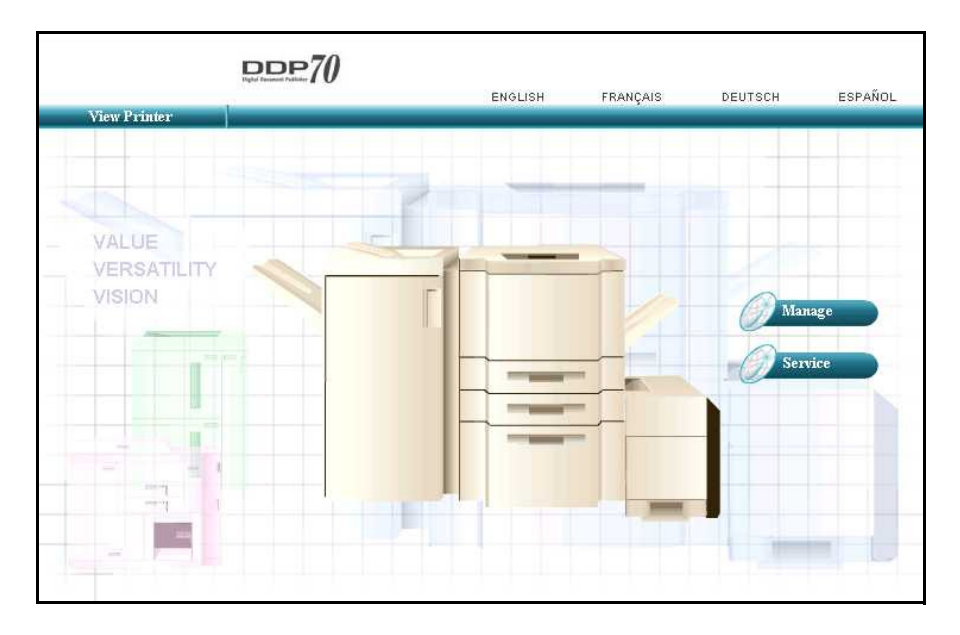

You can make a selection from the Home Page or wait 90 seconds for the Manage-Status-General page to be automatically displayed.

| 4 | Web Utilities |    |   |    |  |
|---|---------------|----|---|----|--|
|   |               | OG | L | 02 |  |

# Web Page Organization

All Web pages have a common Top and Left bar. A description of these common areas follows.

## **Top Bar Options**

| Option   | Description                                                                                           |
|----------|----------------------------------------------------------------------------------------------------|
| Language | Click to change the display language of Web pages.                                                    |
| Home     | Click to return to the Home page.                                                                     |
| Vendor   | Displays vendor information including name, address, phone and URL address.                           |
| Site Map | Displays the overall layout of the Web pages. The Site Map is a useful tool for locating information. |
|          |                                                                                                    |

|              | ENGLISH | FRANÇAIS | DEUTSCH | ESP |
|--------------|---------|----------|---------|-----|
| View Brinter | <br>    |          |         |     |

# Language

Web Utilities supports four languages such as English, French, German and Spanish, Click to change the display language of Web pages.

#### Home

Click to return to the Home page. A sample is shown on page 4.

#### Vendor

Displays dealer information including, name, address, phone number and URL address.

| Home                | Vendor                              | Site Map                 |  |  |  |
|---------------------|-------------------------------------|--------------------------|--|--|--|
| Printer Display 😂 ? |                                     |                          |  |  |  |
| Ready               | Vendor Information                  |                          |  |  |  |
|                     | Name                                | Garry Boom               |  |  |  |
|                     | Phone Number                        | 888-321-2346             |  |  |  |
| Manage              | Fax Number                          | 888-321-2348             |  |  |  |
|                     | Street Address                      | 123 Joy Ave              |  |  |  |
| Service             | City, State/Region, Zip/Postal Code | Canoga Park, CA, 91306   |  |  |  |
|                     | Country                             | USA                      |  |  |  |
|                     | E-mail                              |                          |  |  |  |
| Service             | URL                                 | http://www.mycompany.com |  |  |  |
| Configuration       |                                     |                          |  |  |  |

| OG | L | 01 |  |
|----|---|----|--|
|    |   |    |  |

# Site Map

This page displays the overall layout of the Web pages and is useful for locating information.

The contents of items will be changed when PostScript and/or IPDS option are installed or not.

| Site Map          |                |             |               |
|-------------------|----------------|-------------|---------------|
|                   | MAN            | AGE         |               |
| Status            | Sys            | tem         | Configuration |
| General           | General        |             | General       |
| Тгау              | PostScript     |             | Events        |
| Tray 1            | IPDS           |             | Configuration |
| Tray 2            | - Paramete     | er 🛛        | Password      |
| Tray 3            | - Forms        |             | Miscellaneous |
| MBT               | - Capture      |             | Calendar      |
| Finisher          | Options        |             | Tray Map      |
| Consumables       | Tray           |             | Ordered Sets  |
| Errors            | Tray 1         |             | Communication |
| Usage             | Tray 2         |             | Parallel      |
| Network           | Tray 3         |             | TCP/IP        |
| TCP/IP            | MBT            |             |               |
| Reports           | Paper Color    |             |               |
| Revisions         | Finisher       |             |               |
|                   | Virtual Printe | Г           |               |
|                   | Accounting     |             |               |
|                   | Jobs           |             |               |
|                   | Test Print     |             |               |
|                   | Serial No.     |             |               |
|                   | SER            | VICE        |               |
| Service           | •              |             | Configuration |
| Consumables       |                | Password    |               |
| Printer           |                | License Key | code          |
| Finisher          |                | Events      |               |
| Standard Finisher |                | Address Bo  | ok            |
| Page Counter      |                | Dealer      |               |
| Documentation     |                |             |               |
| Engine Config     |                |             |               |
| Tray Calibration  |                |             |               |
| Print Density     |                |             |               |
| HR Temperature    |                |             |               |
| Toner Density     |                |             |               |
| Transfer Current  |                |             |               |
| Detach Voltage    |                |             |               |
|                   |                |             |               |
| Reset             |                |             |               |

6

# Left Bar Options

| Option                 | Description                                                                                                    |
|------------------------|----------------------------------------------------------------------------------------------------|
| Printer OCP<br>Display | Displays the current printer Operator Control Panel (OCP) message including printer status and error messages.                                                                         |
| Refresh                | Click to refresh the current Web page.                                                                                                    |
| Error Information      | Click this icon for a description of an error reported on the Printer OCP Display. If you click this icon when there is no error the message will state "There is no error to report." |
| Manage                 | Click to display the Manage Status, System and Configuration Web pages. For a list of Manage options see page 8, page 20, and page 47, or refer to the Site Map.                       |
| Service                | Click to display the Service and Service Configuration Web pages. For a list of Service options see page 59, and page 76, or refer to the Site Map.                                    |

# **Printer Display**

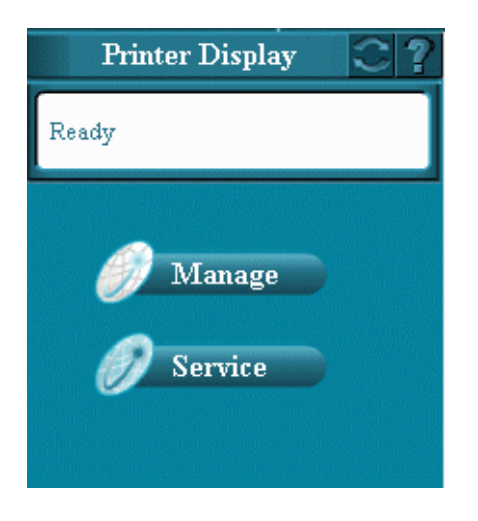

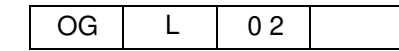

# **Manage-Status Options**

Each of the options available under Manage Status are described in the following table. Access to the Status options is not restricted by a password.

| Option      | Description                                                                                                    |
|-------------|----------------------------------------------------------------------------------------------------|
| General     | Displays printer configuration and status. Displays information on the printer, contact, printer location, printer name, and printer uptime.                                                                         |
| Tray        | Displays the size, type, and weight of the paper in each tray. Graphically displays the amount of paper in each tray.                                                                                                |
| Finisher    | Displays information on installed finishers. Depending on the finisher installed, the status of elements such as cover, stacker, and staple cartridges may be displayed.                                             |
| Consumables | Displays the status of the toner, developer mix, fuser web, fuser unit, and drum unit.                                                                                                    |
| Errors      | Displays the error counts for the printer.                                                                                                    |
| Usage       | Displays paper usage information, toner coverage percentages, and preventative maintenance (PM) page counts. Displays page counts for all available paper sizes, for the current period and the life of the printer. |
| Network     | Displays the MAC address, IP address, and subnet mask of the onboard network controller.                                                                                                    |
| Reports     | Lists all available reports as links. For example, Status, Summary, Demo, PCL Directory, PCL Fonts, etc. Prints the relevant report when the link is clicked.                                                        |
| Revision    | Displays revision information for the engine firmware and controller software.                                                                                                    |

# **Status-General**

The Status-General page displays the status of the print engine, paper trays, finisher, consumables, and all installed options. It also displays printer, and service contact information.

#### NOTE:

Only the options that are installed will be displayed on the Status-General page.

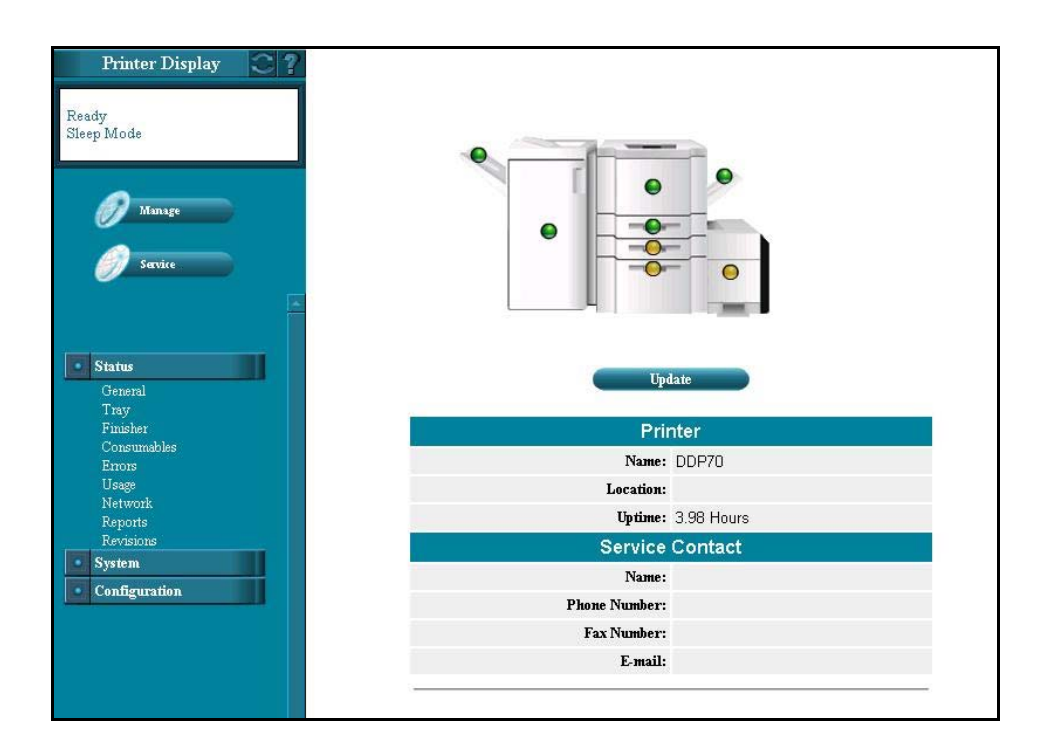

| OG | L | 02 |  |
|----|---|----|--|

A colored button is located on each part of the printer to graphically indicate the condition of the item.

- Green indicates a normal condition.
- Yellow indicates a warning condition (e.g., low paper, low toner, consumable near end of life).
- Red indicates an obstacle to printing, such as an empty condition, consumable at end of life, paper jam, or door open.

Click a button to display information on that part of the printer. For example, if you click on the MBT button, the Status-Tray page is displayed with detailed paper tray information.

This page refreshes automatically every 90 seconds. Optionally, you can click the Update button to refresh the display on demand.

# Status-Tray

The Status-Tray page displays the status of the paper trays. For each paper tray, the size, type, and weight of the paper is noted. The amount of paper in each tray is graphically displayed in the far right column.

| Printer Display         |               |            |        |       |            |        |
|-------------------------|---------------|------------|--------|-------|------------|--------|
| Ready                   | Status - Tray |            |        |       |            |        |
|                         | Tray 1        | Tray 2     | Tray 3 |       | МВТ        |        |
|                         | Tray          | Size       | Туре   | Color | Weight     | Amount |
| Manage                  | Tray l        | A4 LEF     | Plain  | White | 20 lb bond |        |
| Service                 | Tray 2        | A3 SEF     | Plain  | White | 20 lb bond |        |
|                         | Tray 3        | B4 SEF     | Plain  | White | 20 lb bond |        |
| Status                  | мвт           | Letter LEF | Plain  | White | 20 lb bond |        |
| General<br>Tray         |               |            | Update |       |            |        |
| Finisher<br>Consumables |               |            |        |       |            | 22     |
| Errors<br>Usage         |               |            |        |       |            |        |
| Network<br>Reports      |               |            |        |       |            |        |
|                         |               |            |        |       |            |        |
|                         |               |            |        |       |            |        |
|                         |               |            |        |       |            |        |

This page refreshes automatically every 90 seconds. Optionally, you can click the Update button to refresh the display on demand.

#### NOTE:

Some functions available from this page can only be accessed by users with the System or Service password.

| OG | L | 02 |  |
|----|---|----|--|
|    |   | -  |  |

## **Status-Finisher**

The Status-Finisher page for the optional Standard Finisher displays the status of the finisher elements, such as the position of the cover, and the condition of the stacker and staple cartridges.

#### Standard Finisher (FS-108R)

| Printer Display | ?                      | Status - Finisher              |   |
|-----------------|------------------------|--------------------------------|---|
|                 |                        | Standard Finisher              |   |
| 4               | Front Staple Cartridge | No Errors to Report            | 0 |
| Manage          | Rear Staple Cartridge  | No Errors to Report            | 0 |
| Service         |                        | Default Output : Elevator Tray |   |
|                 |                        | Update                         |   |
| Status          |                        |                                |   |

# Standard Finisher 2 (SR5000)

| Printer Display 🕥           | ?                             |                             |   |
|-----------------------------|-------------------------------|-----------------------------|---|
| eady                        | St                            | atus - Finisher             |   |
|                             | Si                            | andard Finisher 2           |   |
|                             | Finisher Front Cover          | No Errors to Report         | 0 |
| 🕖 Manage                    | Upper Tray Condition          | No Errors to Report         | 0 |
|                             | Elevator Tray Condition       | No Errors to Report         | 0 |
| Service                     | Staple Cartridge              | No Errors to Report         | 0 |
|                             | Check for Paper in Finisher   | No Errors to Report         | 0 |
| Status                      | Relay Unit Front Cover        | No Errors to Report         | 0 |
| General                     | Check for Paper in Relay Unit | No Errors to Report         | 0 |
| Finisher                    | Staple Trimmings Hopper       | No Errors to Report         | 0 |
| Consumables<br>Errors       | Def                           | ault Output : Elevator Tray |   |
| Usage<br>Network<br>Reports |                               | Update                      |   |
| Revisions                   |                               |                             |   |

A colored button graphically indicates the condition of each element.

- Green indicates a normal condition.
- Yellow indicates a warning condition (e.g., consumable near end of life).
- Red indicates an obstacle to printing, such as an empty condition, consumable at end of life, paper jam, or door open.

This page refreshes automatically every 90 seconds. Optionally, you can click the Update button to refresh the display on demand.

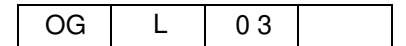

#### **Container Stacker**

The Status-Finisher page for the Container Stacker option displays information on each stacker installed. For each stacker, the basket size and paper size is displayed. The amount of paper in each stacker is graphically displayed in the far right column

| Printer Display 😂 🤶               |           |        |            |       |
|-----------------------------------|-----------|--------|------------|-------|
| Ready                             |           | Status | - Finisher |       |
|                                   |           |        | CS         |       |
| 🥖 Manage                          | Stacker   | Basket | Size       | Level |
| <i>S</i> ervice                   | Stacker 5 | Long   | Unknown    |       |
|                                   | Stacker 6 | Long   | Unknown    |       |
| • Status                          | Stacker 7 | Long   | Unknown    |       |
| General<br>Trav                   | Stacker 8 | Long   | Unknown    |       |
| Finisher<br>Consumables<br>Errors |           | -      | Update     |       |

This page refreshes automatically every 90 seconds. Optionally, you can click the Update button to refresh the display on demand.

**NOTE:** Unknown means there is no paper in the Container Stacker.

| OG L | 01 |  |
|------|----|--|
|------|----|--|

## **Status-Consumables**

The Status-Consumables page graphically displays the status of the printer consumables. This includes the status of the toner, developer mix, fuser web, fuser unit, and drum unit.

| Printer Display 🕄 ?         |               |            |          |        |
|-----------------------------|---------------|------------|----------|--------|
| Ready                       | Statu         | ıs - Consu | mables   |        |
| Managa                      | Consumable    | Current    | Lifetime | Status |
| Manage                      | Toner         | Noi        | rmal     | 0      |
| <i>S</i> ervice             | Developer Mix | 1000       | 6000     | 0      |
|                             | Fuser Web     | 1000       | 6000     | 0      |
|                             | Fuser Unit    | 1000       | 6000     | 0      |
| Status                      | Drum Unit     | 1000       | 3000     | 0      |
| General<br>Tray<br>Finisher |               | Update     |          |        |

A colored button graphically indicates the condition of each element.

- Green indicates a normal condition.
- Yellow indicates a warning condition (e.g., low toner, consumable near end of life).
- Red indicates an obstacle to printing, such as an empty condition, consumable at end of life, paper jam, or door open.

This page refreshes automatically every 90 seconds. Optionally, you can click the Update button to refresh the display on demand.

# **Status-Errors**

The Status-Errors page displays the error counts for the printer. This information is useful to Service and Technical Support personnel.

| Printer Display 😋 <b>?</b> |                                      |   |
|----------------------------|--------------------------------------|---|
| Ready                      | Status - Errors                      |   |
| A Managa                   | Total Error Count                    | 0 |
| Ivraitage                  | Total Error Count This Period        | 0 |
| Service                    | Total Error Count of Last 1000 Pages | 0 |
| Jei vite                   | Update                               |   |

This page refreshes automatically every 90 seconds. Optionally, you can click the Update button to refresh the display on demand.

| OG | L | 01 |  |
|----|---|----|--|

# Status-Usage

The Status-Usage page displays the number of pages left before the next preventative maintenance (PM) service, as well as toner coverage and paper usage information.

| Printer Display 📿 ?  |                    |                             |          |       |
|----------------------|--------------------|-----------------------------|----------|-------|
| Ready                |                    | Status - Usage              |          |       |
| Itelay               |                    | PM Counter: 353749 Pages    |          |       |
|                      | Click              | Charge Counter: 42938232 Pa | iges     |       |
|                      |                    | Toner Coverage              |          |       |
| 🔗 Manage             | Last Document      | 4.22 %                      |          |       |
|                      | Current Period     | 4.10 %                      |          |       |
| Service              | Last Period        | 0.00 %                      |          |       |
|                      | Last Three Periods | 0.00 %                      |          |       |
|                      |                    |                             |          |       |
| • Status             |                    | PAPER USAGE                 |          |       |
| General              | item               | Current Period              | Lifetime |       |
| Tray<br>Finisher     | Total Sheets       | 115                         |          | 24709 |
| Consumables          | Total Sides        | 202                         |          | 45970 |
| Errors<br>Usage      | Paper Size         | Current Period              | Lifetime |       |
| Network              | Letter LEF         | 3                           |          | 42    |
| Reports<br>Revisions | Letter SEF         | 0                           |          | 1     |
| System               | Ledger SEF         | 0                           |          | 4     |
| Configuration        | Executive LEF      | Included In                 | n Custom |       |
|                      | Folio SEF          | 0                           |          | 1     |
|                      | Legal SEF          | 0                           |          | 1     |
|                      | Statement SEF      | Included Ir                 | n Custom |       |
|                      | A4 LEF             | 101                         |          | 24029 |
|                      | A4 SEF             | 11                          |          | 244   |
|                      | A3 SEF             | 0                           |          | 272   |
|                      | A5 SEF             | 0                           |          | 5     |
|                      | B5 LEF             | 0                           |          | 30    |
|                      | B4 SEF             | 0                           |          | 18    |
|                      | SuperB SEF         | 0                           |          | 1     |
|                      | Letter Tabstock    | 0                           |          | 13    |
|                      | A4 Tabstock        | 0                           |          | 16    |
|                      | Custom             | 0                           |          | 32    |
|                      |                    | Update                      |          |       |
|                      |                    |                             |          |       |

The Current Period value is increased when a page is printed. The Lifetime value is increased when the engine picks up a paper from an input tray.

This page refreshes automatically every 90 seconds. Optionally, you can click the Update button to refresh the display on demand.

Click Charge Counter value is shown when "Click Charge Count value" is set as "Show" on Service menu from OCP.

# **Status-Network**

The Status-Network page displays network address information. The address information for the network is shown.

| Printer Display 📿 ?     |                                 |
|-------------------------|---------------------------------|
| Ready                   | Status - Network                |
|                         | TCP/IP                          |
|                         | MAC Address: 00:06:FB:00:2E:6A  |
| Manage                  | <b>IP Address:</b> 10,204.81.10 |
|                         | Subnet Mask (*): 255.255.255.0  |
| Service                 | Gateway Address: 0.0.0.0        |
|                         |                                 |
|                         |                                 |
| Status                  |                                 |
| General                 |                                 |
| Tray                    |                                 |
| Finisher<br>Consumables |                                 |

| OG | L | 02 |  |
|----|---|----|--|

# **Status-Reports**

The Status-Reports page displays all available printer reports as links. If the PostScript option is not installed on your system, the PostScript reports are not displayed. Simply click on the desired report to print it.

| Printer Display |                      |                                   |
|-----------------|----------------------|-----------------------------------|
| Ready           |                      | Status - Reports                  |
|                 | Status Page          | System Configuration              |
| 0               | Summary Page         | System Summary Report             |
| Manage          | Demo Page            | Printer Demonstration             |
|                 | PCL Directory        | Files in the PCL Directory        |
| Service         | PCL Fonts            | Installed PCL Font List           |
|                 | PostScript Directory | Files in the PostScript Directory |
|                 | PostScript Fonts     | Installed PostScript Font List    |

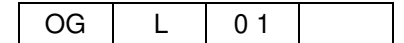

# **Status-Revision**

The Status-Revision page displays revision information for each component of the printer (Engine Firmware and Controller Software). This information is useful to Service and Technical Support personnel.

| dy | Status - Revisions  |                        |  |
|----|---------------------|------------------------|--|
|    | Component           | Revision               |  |
|    | Controller Software | DDP70 3.4 ev620a CL102 |  |
| ge | Engine Firmware     | 354/458                |  |
|    | OCP Firmware        | 9                      |  |

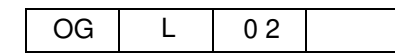

# **Manage System Options**

Each of the options available under Manage System are described in the following table. You must have the System password to access or update these Web pages.

#### NOTES:

It is the responsibility of the servicing dealer and/or system administrator to set and secure passwords in the Web Utilities.

To access the System area, enter the User Name **system**. The default password is blank and should be changed when the printer is installed.

| Option          | Description                                                                                                    |
|-----------------|----------------------------------------------------------------------------------------------------|
| General         | Displays the customer name, mailing address, printer name, printer location, and service contact information.                                                                                                    |
| Tray            | Displays the paper size, type, weight, and tray adjust information for the selected paper source.                                                                                                    |
| Finisher        | Provides access to the Finisher Web pages for any installed finishers.<br>Depending on the finisher installed on your system, the pages may include<br>access to staple, inserter tray, trim, folder, and stack options.                   |
| Virtual Printer | This option provides access to the System-Channel configuration Web pages.<br>These pages give you the power to configure your default printer and VPT<br>network printers.                                                                |
| Accounting      | Displays accounting information such as page counts, toner coverage, and billing data. Also lists all paper sizes with current period and lifetime counts for each. Optionally, the accounting reports can be downloaded to your computer. |
| Jobs            | Displays all jobs in the system. Jobs can be monitored or cancelled from this page.                                                                                                    |
| Test Print      | Allows you to print engine test patterns.                                                                                                    |
| Serial Number   | Displays the controller and engine serial number.                                                                                                    |

# System-General

## PostScript

If the PostScript option is installed, this page allows you to modify the PostScript parameters. After making the desired changes, click Submit to update the settings.

|                                                              | Sy                        | System - General                  |  |  |  |  |
|--------------------------------------------------------------|---------------------------|-----------------------------------|--|--|--|--|
|                                                              | PostScript Opti           | 0115                              |  |  |  |  |
| <b>.</b>                                                     |                           | PostScript                        |  |  |  |  |
| Manage                                                       | Print Errors              | Enabled 💌                         |  |  |  |  |
| 🕖 Service                                                    | Best Fit                  | Enabled 💌                         |  |  |  |  |
|                                                              | Best Fit Mode             | Standard                          |  |  |  |  |
|                                                              | Job Timeout (0,15 - 999)  | 0 seconds                         |  |  |  |  |
| atus                                                         | PS Wait Timeout (0 - 999) | 295 seconds                       |  |  |  |  |
| rstem<br>Jeneral<br>Tray                                     | *Memory Size (7.5 - 15)   | Modify Memory Size 7.8 %          |  |  |  |  |
| inisher<br>irtual Printer<br>.ccounting<br>obs<br>'est Print | (*)Changing               | Memory Size requires power cycle. |  |  |  |  |

Best Fit - When enabled, if the requested paper size is not present in any tray, the printer will select the closest available paper size and scale the image to fit.

| Best Fit Mode- | Sets to Standard or Compatible.                              |
|----------------|--------------------------------------------------------------|
|                | Standard : Mode for PostScript Version3015 command sets.     |
|                | Compatible : Mode for PostScript Version3011 command sets.   |
| Job Timeout -  | Sets the job timeout value. Values are 0, or 15-999 seconds. |

PS Wait Timeout -Sets the Wait Timeout for PostScript. Values are 0-999 seconds.

| Memory Size - | Sets the PostScript memory size as a percentage of the total system |
|---------------|---------------------------------------------------------------------|
|               | memory. Values are 7.5 to 15.0. Use only 1 digit after the decimal  |
|               | point.                                                              |

| Web | Utilities | 21 |
|-----|-----------|----|
|-----|-----------|----|

| OG | L | 03 |  |
|----|---|----|--|
|----|---|----|--|

## IPDS

#### Parameter

If the IPDS option is installed, this page allows you to modify the IPDS parameters. After making the desired changes, click Submit to update the settings.

|                                           | System - Gener:                | al                 |          |
|-------------------------------------------|--------------------------------|--------------------|----------|
| PostScript                                | PDS Opt                        | ions               |          |
| Parameter C                               | Forms Capture                  |                    |          |
| Janage                                    |                                |                    |          |
|                                           | PARAMET                        | ER                 |          |
| iervice Item                              |                                | Function           |          |
| Emulation Mode(*)                         | NATIVE 💌                       |                    |          |
| Default Code Page                         | 037 US, Canada, Netherlands, P | ortugal 🗾          |          |
| Default FGID                              | 416 Courier Medium ***         |                    | <u>×</u> |
| (5.0 - 30.0)                              | 10                             |                    |          |
| eral Valid Print Area Check               | Enabled -                      |                    |          |
| Page                                      | Whole -                        |                    |          |
| al Printer Edge to Edge                   | Disabled 💌                     |                    |          |
| Font Substitution                         | Disabled 💌                     |                    |          |
| Print<br>L Mo Resolution(*)               | 300 💌                          |                    |          |
| Graphic Character Strin                   | Auto                           |                    |          |
| Bar Code                                  | Auto •                         |                    |          |
| Box Draw                                  | Disabled •                     |                    |          |
| Color Simulation                          | Fidelity •                     |                    |          |
| Text Color Simulation                     | Enabled                        |                    |          |
| Finisher Staple Count<br>NACK Suppression | Enabled -                      |                    |          |
| · · · · · · · · · · · · · · · · · · ·     | (*) Reset is required to activ | vate modification. |          |
|                                           | TRAY                           |                    |          |
| No                                        | Mapping                        |                    | Forms    |
| Tray I                                    | -1                             | form01 💌           |          |
| Tray 2                                    | -1                             | form01 💌           |          |
| Tray 3                                    | -1                             | None -             |          |
| мвт Г                                     | -1                             | None 💌             |          |
|                                           | Datast                         |                    |          |

| Emulation Mode -      | Specifies IPDS emulation mode.<br>■Native (Default)<br>■4028                                                                                                    |
|-----------------------|----------------------------------------------------------------------------------------------------|
| Default Code Page -   | Specifies the default code page. The default value is "037".<br>For details, see "Appendix A".                                                                                                    |
| Default FGID -        | Specifies the default FGID (Font Typeface Global<br>Identifier), which identifies the printer's default resident<br>font. The default FGID is 416 (Courier 10 point).<br>For details, see "Appendix B". |
| Characters Per Inch - | Specifies the number of characters per inch (pitch) for the default font. Valid values are 5.0 to 30.0 in units of one tenth of an inch. The default value is 10.0.                                     |

| Valid Print Area Check - | Turns valid printable area checking on or off.                                                                                                    |
|--------------------------|----------------------------------------------------------------------------------------------------|
|                          | ■Enabled (Default)                                                                                                    |
|                          | The printer checks for pixels that fall outside the<br>intersection of the logical and physical pages. If there are<br>pixels outside the area and error reporting has been set<br>using the "IPDS Exception Handling Control" command,<br>the printer reports an error to the host.                                                                                                    |
|                          | ■Disabled                                                                                                    |
|                          | The printer does not report pixels outside the valid printable area.                                                                                                    |
| Page -                   | Specifies how data is positioned on the page.                                                                                                    |
|                          | ■Whole (Default)                                                                                                    |
|                          | IPDS whole page. The printer does not move or compress<br>the page. This is the preferred method; all page positioning<br>and formatting is done at the application level on the host.<br>The [Print], [Comp1], and [Comp2] commands may alter<br>the appearance of the page, or may not be compatible with<br>earlier products (for example, 3116, 3916), especially if<br>these options are used in combination with duplex and<br>other IPDS Menu page format adjustments. The [Print],<br>[Comp1], and [Comp2] commands are included to allow<br>line printer jobs to fit onto pages where "Edge to Edge"<br>printing is not possible; we do not recommend you use<br>them to create new applications. |
|                          | ■Comp1                                                                                                    |
|                          | This command uses the "Print Page" command as its base,<br>and compresses the spacing between text lines generated<br>by the "IPDS Begin Line" command. Its primary purpose<br>is to compress "Begin Line" command text data onto pages<br>that have unprintable borders.                                                                                                    |
|                          | ■Comp2                                                                                                    |
|                          | This command uses the "Print Page" command as its base,<br>and compresses "IPDS Begin Line" command text (see                                                                                                    |

Comp1) and the data of the following vertical text positioning commands: "Absolute Move Baseline". "Relative Move Baseline", "Draw B Axis Rule", and "Draw I Axis Rule".

#### NOTE:

Alignment problems can occur if you select [Comp1] or [Comp2], and print jobs that mix text with images, graphics, or bar codes. Problems can occur if text positioning commands are used to move across text or into non-text (image, graphic, or bar code) areas. Both [Comp1] and [Comp2] reduce the line spacing of text only and have no effect on nontext data. To minimize alignment problems, select [Comp1], because "Begin Line" commands are not normally used to move across or into non-text areas. If, however, the application you want to compress does not use the "Begin Line" command, select [Comp2].

#### ■Print

IPDS print page. If the page origin is within the unprintable area, the origin of the page is moved to the inside edge of the nearest unprintable area border. If the origin violates the unprintable area on two edges, it is moved to the nearest inside corner of the unprintable area. If the origin violates only one edge of the unprintable area, the origin is adjusted to avoid that area only. If a location adjustment is made, the printed page is shifted in the direction of the adjustment. There is no compression, so data on the opposite edge may be pushed off the page.

#### NOTE:

For the "Print" command to function, the "Edge to Edge" setting must be set to [Off]. Any data placed in this unprintable area is lost. Also, "Print" will not function on media overlays (overlays that are part of the base page, not the overlays included in the variable print data).

Turns "Edge to Edge" printing on or off.

#### Disabled (Default)

The printer maintains a border of 2 mm (0.078 in) on the leading edge, but prints to all other page borders.

#### Enabled

The printer allows printing up to the physical page size.

Edge to Edge -

#### NOTE: For prevent toner accumulating inside the printer, we recommend leaving "Edge to Edge" set to [Off] for IPDS, and setting it to [On] only when necessary. The "Edge to Edge" IPDS Menu item affects IPDS data only. Font Substitution -Turns font substitution on or off. Disabled (Default) If a job requests a font that is not loaded on the printer, the printer generates an IPDS NACK (Negative Acknowledgement) message and the host holds the job. Enabled If a job requests a font that is not loaded on the printer, the printer uses a substitute font. Resolution -Specifies the resolution reported to the host in the "IPDS XOA-OPC command for raster coded fonts and IM1 image support. The "Resolution" menu item also helps determine whether or not a printer-resident raster font is used. For example, 240 dpi raster fonts are activated at the [240 dpi] setting, not at [300 dpi] or [600 dpi]. The "Resolution" setting does not affect outline fonts, nor does it determine which raster fonts can be downloaded to the printer as temporary activation fonts. ■300 dpi (Default) Reports to the host that the printer supports 300 dpi raster fonts and IM1 images. "Resident" or "Captured" raster fonts of other resolutions are not activated unless a matching "Font Resolution" and "Metric Technology Triplet" is provided with the activation request. ■600 dpi Reports to the host that the printer supports 600 dpi raster fonts and IM1 images. "Resident" or "Captured" raster fonts of other resolutions are not activated unless a matching "Font Resolution" and "Metric Technology Triplet" is provided with the activation request. ■240 dpi Reports to the host that the printer supports 240 dpi raster fonts and IM1 images. "Resident" or "Captured" raster fonts of other resolutions are not activated unless a matching "Font Resolution" and "Metric Technology

|    |   |    | Web Utilities |
|----|---|----|---------------|
| OG | L | 03 |               |

Triplet" is provided with the activation request.

|                          | ■Auto                                                                                                    |
|--------------------------|----------------------------------------------------------------------------------------------------|
|                          | Reports to the host that the printer supports raster fonts of<br>any dpi value and IM1 images. "Resident" or "Captured"<br>raster fonts of other resolutions are not activated unless a<br>matching "Font Resolution" and "Metric Technology<br>Triplet" is provided with the activation request. |
| Graphic Character String | - Specifies the Graphic Character String (Graphic Character Sizing) processing method.                                                                                                    |
|                          | ■Auto (Default)                                                                                                    |
|                          | Applies the value specified by the "Emulation Mode" item ([Native] or [4028]).                                                                                                    |
|                          | ■Character Scale                                                                                                    |
|                          | Applies 4028 IPDS Emulation. Prints graphics and text<br>characters by scaling the characters in a currently activated<br>font. Character cell size is defined in the GOCA data<br>stream. Not available for DBCS.                                                                                |
|                          | ■Font Activation                                                                                                    |
|                          | Applies Native IPDS Emulation. Prints graphics and text<br>characters using a currently activated font at the font's<br>activation size, without scaling. GOCA data stream<br>Character cell size information is ignored.                                                                         |
| Bar Code -               | Specifies the barcode level protocol.                                                                                                    |
|                          | ■Auto (Default)                                                                                                    |
|                          | Applies the value specified by the "Emulation Mode" item ([Native] or [4028]).                                                                                                    |
|                          | <b>■</b> 4028                                                                                                    |
|                          | Applies 4028 IPDS Emulation.                                                                                                    |
|                          | ■Native                                                                                                    |
|                          | Applies Native IPDS Emulation.                                                                                                    |
| Box Draw -               | Specifies the Box Draw processing.                                                                                                    |
|                          | ■Disabled (Default)                                                                                                    |
|                          | Uses Symbol Set outline font characters to draw boxes as the font-defined characters.                                                                                                    |
|                          | ■Enabled                                                                                                    |
|                          | Uses special outline fonts to draw Symbol Set box<br>characters. Select [On] to fill gaps caused by special raster<br>fonts that contain extended length box characters (as found<br>in older applications, for example).                                                                         |

| OG L | 03 |
|------|----|
|------|----|
| Color Simulation -       | Allows you to select how color specification controls are processed on a monochromatic printer.                                                                                                    |
|--------------------------|----------------------------------------------------------------------------------------------------|
|                          | ■Fidelity (Default)                                                                                                    |
|                          | The printer accepts all color specification controls and simulates unique colors with shades of gray.                                                                                                    |
|                          | ■Legacy                                                                                                    |
|                          | The printer accepts all color specification controls; but performs only limited color simulation using black.                                                                                                    |
| Text Color Simulation -  | Specifies how text color specification controls are processed on a monochrome laser printer.                                                                                                    |
|                          | ■Enabled (Default)                                                                                                    |
|                          | The printer accepts all text color specification controls and simulates unique colors with shades of gray.                                                                                                    |
|                          | Disabled                                                                                                    |
|                          | The printer accepts all text color specification controls; but performs only limited color simulation using black.                                                                                                    |
|                          | <b>NOTE:</b><br>This menu item is available only if "Color<br>Simulation" mode is set to [Fidelity].                                                                                                    |
| Finisher Staple Count N. | ACK Suppression -<br>Specifies to suppress reporting of the "Too many sheets or<br>one sheet" for a finisher staple operation NACK<br>X "027C02" or not.                                                                  |
|                          | ■Enabled (Default)                                                                                                    |
|                          | Disabled                                                                                                    |
|                          | <b>NOTE:</b><br>This menu appears if the optional staple unit is installed.                                                                                                    |
| Tray - Mapping -         | Maps the media source (input tray) to an ID the host uses<br>for the media source.<br>-1 : no mapping occur; the printer uses the default host<br>media source ID<br>0-254 : maps the media source to the selected value. |
| Tray - Form -            | Specify an IPDS form for each input tray.<br>For each input tray, select the form you want to allocate to<br>it.                                                                                                    |

### Forms

| Printer Display             |                                |                  |
|-----------------------------|--------------------------------|------------------|
| Ready<br>PM Counter Warning |                                | System - General |
| 🕖 Manage                    | PostScript 0                   | IPDS Options     |
| <i>Service</i>              | Farameter 0 For                |                  |
|                             |                                | Create Forms     |
|                             | Form Name                      | form01           |
| Status                      | Description                    |                  |
| General                     | Media Size                     | Letter LEF       |
| Trav                        | Custom size                    | N/A              |
| Paper Output                | Media type                     | Plain 💌          |
| Virtual Printer             | Media color                    | White 💌          |
| Accounting                  | Media Weight                   | 20               |
| Jobs<br>Serial No           | Media Type Component ID        | -1               |
| Configuration               | Edge sensitive                 | No 💌             |
|                             | Simplex only                   | No               |
|                             | Simplex adjust cross-feed      | 0                |
|                             | Simplex adjust feed            | 0                |
|                             | Front duplex adjust cross-feed | 0                |
|                             | Front duplex adjust feed       | 0                |
|                             | Back duplex adjust cross-feed  | 0                |
|                             | Back duplex adjust feed        | 0                |
|                             |                                | Submit           |

| Form Name -            | This setting allows the user to designate a specific form<br>name that can be associated with a source media tray. Form<br>names may consist of uppercase letter, lowercase letters<br>and numbers. |
|------------------------|----------------------------------------------------------------------------------------------------|
| Description -          | This setting allows the user to set the description of a form.                                                                                                    |
| Media Size -           | This setting allows the user to designate a media size from<br>an enumerated list of all media sizes the printer supports.                                                                          |
| Custom Size Units -    | Specifies the unit of measurement for the custom form.                                                                                                    |
| Cross Feed Dimension - | Specifies the size of the side of the form that is fed into the printer.                                                                                                    |
| Feed Dimension -       | Specifies the size of the side of the form that is NOT fed into the printer.                                                                                                    |
| Media type -           | This setting allows the user to designate a media type from<br>an enumerated list of all media types the printer supports.                                                                          |
| Media color -          | This setting allows the user to designate a media type from<br>an enumerated list of all media types the printer supports.                                                                          |
| Media Weight -         | Media Weight in 1b bond units.                                                                                                    |
| Media Type Component I | D -                                                                                                    |
|                        | This setting allows the user to designate the optional ID (OID) that is reported to the host system by IPDS.                                                                                        |

| Edge sensitive -                 | This setting allows the user to designate that the media associated with this form is edge sensitive (ie. pre-punched, tabstock). |  |  |
|----------------------------------|----------------------------------------------------------------------------------------------------|--|--|
| Simplex only -                   | This setting allows the user to designate that a form must be<br>run though the simplex paper path.                               |  |  |
| Simplex adjust cross-feed        | -                                                                                                    |  |  |
| r                                | This allows the user to shift the image by 1/300 inch in the cross-feed direction on simplex pages.                               |  |  |
| Simplex adjust feed -            |                                                                                                    |  |  |
| 1 5                              | This allows the user to shift the image by 1/300 inch in the feed direction on simplex pages.                                     |  |  |
| Front duplex adjust cross-feed - |                                                                                                    |  |  |
| i i i j i i j                    | This allows the user to shift the image by 1/300 inch in the cross-feed direction on the front side of a duplex page.             |  |  |
| Front duplex adjust feed -       |                                                                                                    |  |  |
| I J                              | This allows the user to shift the image by 1/300 inch in the feed direction on the front side of a duplex page.                   |  |  |
| Back duplex adjust cross-        | feed -                                                                                                    |  |  |
| 1 5                              | This allows the user to shift the image by 1/300 inch in the cross-feed direction on the back side of a duplex page.              |  |  |
| Back duplex adjust feed -        |                                                                                                    |  |  |
|                                  | This allows the user to shift the image by 1/300 inch in the feed direction on the back side of a duplex page.                    |  |  |

| OG | L | 04 |  |
|----|---|----|--|
|----|---|----|--|

#### Capture

| Printer Display 😋 ?                                             |                   |                          |               |
|-----------------------------------------------------------------|-------------------|--------------------------|---------------|
| Ready                                                           | System - General  |                          |               |
| ,,                                                              | PostScript 0      | IPDS Option              | ns            |
|                                                                 | Parameter         | Forms O Capture          |               |
| 🥖 Manage                                                        |                   |                          |               |
|                                                                 |                   | Capture                  |               |
| Service                                                         | Capture and Print | Enabled 💌                |               |
|                                                                 |                   |                          |               |
|                                                                 | Delete File       | Last Modified            | Size Download |
| Status<br>System                                                | 🗖 🛛 IN data       | TUE JUL 24 10:06:16 2007 | 4136 🔑        |
| General<br>Trav                                                 | OUT data          | TUE JUL 24 10:06:16 2007 | 11342 📳       |
| Finisher<br>Virtual Printer<br>Accounting<br>Jobs<br>Test Print |                   | Submit                   |               |

| Disabled - | No tracing will be performed. This is a default.          |
|------------|-----------------------------------------------------------|
| Enabled -  | All IPDS inbound and outbound data is stored based on the |
|            | file system specified by the trace configuration.         |

Data captured for an IPDS session consists of 2 files:

IN data - Data sent to the printer from a client is written to a file named printjob. bin.

OUT data - Data sent by the printer to the client (if any) is written to a file named backchan. bin.

After turning off the power, "Enabled" setting returns to "Disabled" automatically.

Approximate 2G Byte is the maximum trace size of total two files. Of course it is dependent on the remaining capacity of the disk. Trace will stop with maximum size.

## Options

| Printer Display 🔘 ?                     |                                               |                              |  |
|-----------------------------------------|-----------------------------------------------|------------------------------|--|
| Ready                                   | System - General                              |                              |  |
| -                                       | PostScript I                                  | PDS Options                  |  |
|                                         |                                               | Options                      |  |
| Donogo                                  | Auto Feed Direction                           | Enabled 💌                    |  |
| Manage                                  | Exit Jam Recovery                             | Enabled 💌                    |  |
| <i>Service</i>                          | Wait Timeout(0 - 999)                         | 300 seconds                  |  |
|                                         | *PDL Memory Size (6 - 50)                     | ☐ Modify Memory Size<br>16 % |  |
|                                         | (*)Changing Memory Size requires power cycle. |                              |  |
| <ul><li>Status</li><li>System</li></ul> | Submit                                        |                              |  |
| General<br>Tray<br>Finisher             |                                               |                              |  |

The Options page contains additional printer parameters that you can modify. After making the desired changes, click Submit to update the settings.

| Auto Feed Direction -  | When enabled, if the requested paper feed direction is not<br>present in any tray, the printer will select the difference<br>paper feed direction of same paper size. This function is<br>affected to A4 and Letter size only. |
|------------------------|----------------------------------------------------------------------------------------------------|
| Exit Jam Recovery -    | When enabled, if the paper jam error is happened, the printer will re-print the jammed sheet(s) after clearing the error.                                                                                                    |
| Wait Timeout (0-999) - | Sets the wait timeout value. Values are 0-999 seconds.                                                                                                    |
| PDL Memory Size (6-50) | - Sets the PDL memory size except PostScript as a percentage of the total system memory.                                                                                                    |

| OG | L | 03 |  |
|----|---|----|--|

### System-Tray

### **Paper Source**

The Tray page displays the paper size, paper type, paper weight, and tray adjust information for the selected paper source. To select a paper source, click on Tray 1, Tray 2, Tray 3, MBT, or HCF, near the top of the page.

The settings on this page reflect what is set on the Operator Control Panel. If you make changes to this page and click the Submit button, the changes will be reflected on the Operator Control Panel.

| Printer Display 😂 <b>?</b>                                                                     |               |                                                     |  |
|------------------------------------------------------------------------------------------------|---------------|-----------------------------------------------------|--|
| Ready                                                                                          | System - Tray |                                                     |  |
|                                                                                                | • Tray 1 Tray | 2 Tray 3 MBT Paper Color                            |  |
| Manage                                                                                         |               |                                                     |  |
| Service                                                                                        |               | Tray 1                                              |  |
|                                                                                                | Paper Size    | A4 LEF -                                            |  |
| <u> </u>                                                                                       | Paper Type    | Plain                                               |  |
| Status                                                                                         | Paper Color   | White                                               |  |
| System                                                                                         | Paper Weight  | 20 Ib bond 💌                                        |  |
| General<br>Trar                                                                                | Custom Size   | N/A                                                 |  |
| Finisher<br>Virtual Printer<br>Accounting<br>Jobs<br>Test Print<br>Serial No.<br>Configuration | Tray Adjust   | Front: 0<br>Back: 0<br>Inches<br>Back: 0<br>Back: 0 |  |
|                                                                                                |               | Submit                                              |  |
|                                                                                                |               |                                                     |  |

Paper Size - Sets the paper size if slider which is in the Tray is set as "Unknown" paper size. This function is not available for HCF.

Paper Type - Sets the paper type for each Trays.

Paper Weight - Sets the paper weight for each Trays.

- Custom Size Sets Custom paper size when paper size is set as "Custom". This function is not available for HCF.
- Tray Adjust Adjust image position of both Front and Back page for each Trays.

### **Paper Color**

The Paper Color menu on the Tray page.

This menu lets you specify any unique custom color name.

The settings on this menu reflects what is set on the Operator Control Panel. If you make changes any paper colors and click the Submit button, the changes will be reflected on the Operator Control Panel.

| Printer Display 📀 ?         |               |                         |
|-----------------------------|---------------|-------------------------|
| Ready                       | 5             | System - Tray           |
|                             | Tray 1 Tray 2 | Tray 3 MBT Paper Color  |
| Manage                      |               |                         |
| Service                     | Number        | User Defined Color Name |
|                             | COLOR 1       | Color 1                 |
|                             | COLOR 2       | Color 2                 |
| Status                      | COLOR 3       | Color 3                 |
| System                      | COLOR 4       | Color 4                 |
| General<br>Tray             | COLOR 5       | Color 5                 |
| Finisher<br>Virtual Printer | COLOR 6       | Color 6                 |
| Accounting<br>Jobs          | COLOR 7       | Color 7                 |
| Serial No.                  | COLOR 8       | Color 8                 |
| Configuration               | COLOR 9       | Color 9                 |
|                             | COLOR 10      | Color 10                |
|                             | COLOR 11      | Color 11                |
|                             | COLOR 12      | Color 12                |
|                             | COLOR 13      | Color 13                |

| OG | L | 03 |  |
|----|---|----|--|

## System-Finisher

### Standard Finisher (FS-108R)

### Stapler

The Stapler option lets you specify the action the printer should take when the finisher runs out of staples during a staple job. After making any desired changes, click Submit to update the setting.

| Printer Display 💽 ?<br>Ready | System - Finisher                 |
|------------------------------|-----------------------------------|
| D Manage<br>D Service        | STAPLER ERROR - STANDARD FINISHER |
| Status<br>System             |                                   |

### Standard Finisher 2 (SR5000)

#### **Stapler Adjust**

The staple position can be adjusted horizontally. The range is -2.0mm to 2.0mm.

| Ready System - Finisher       |                                      |                    |
|-------------------------------|--------------------------------------|--------------------|
|                               | Stapler Stapler Adjust Staple Positi | )<br>on Adjustment |
| 🕖 Manage                      | Paper Size                           | Adjustment         |
|                               | B5 LEF                               | 0?                 |
| Service                       | Letter SEF                           | 0?                 |
|                               | Letter LEF                           | 0?                 |
| Status                        | B4 SEF                               | 0?                 |
| • System                      | A4 SEF                               | 0?                 |
| General                       | A4 LEF                               | 0?                 |
| Finisher                      | A3 SEF                               | 0?                 |
| Virtual Printer<br>Accounting | Executive LEF                        | 0?                 |
| Jobs<br>Test Print            | Folio SEF                            | 0?                 |
| Serial No.                    | Legal SEF                            | 0?                 |
| oomga aaon                    | Ledger SEF                           | 0?                 |
|                               | Su                                   | bmit               |

| OG | L | 04 |  |
|----|---|----|--|

### **Stacking Mode**

If the Container Stacker is installed, this page lets you set the stacking mode of each container stacker. After making any desired changes, click Submit to update the setting.

If the Short Stacking is set as Enable, the printer detects "Stacker Full" status with 75% capacity of the basket.

| Printer Display 🛛 🔶 🤶 |                   |                                    |
|-----------------------|-------------------|------------------------------------|
|                       | Syst              | tem - Finisher                     |
|                       |                   |                                    |
| Manage                | SHORT STACKIN     | G(*) - CONTAINER STACKE            |
|                       | Stacker           | Short Stacking                     |
| Service               | Stacker 5         | Enable 💌                           |
| <u> </u>              | Stacker 6         | Enable 💌                           |
|                       | Stacker 7         | Enable 💌                           |
|                       | Stacker 8         | Enable 💌                           |
| n                     | (*)Full detection | n with 2/3 capacity of the basket. |
| neral<br>V            |                   | Submit                             |

| Web | Utilities | 35 |
|-----|-----------|----|
|-----|-----------|----|

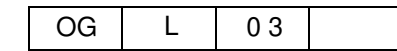

### **System-Virtual Printer**

The System-Virtual Printer page provides access to the System-Virtual Printer configuration Web pages. These pages give you the power to configure your default printer and VPT network printers.

The virtual printers available to you depend on the options installed on your system; therefore, all of the examples shown on these pages may not be applicable.

Click the appropriate button to configure, delete, or add a virtual printer.

For additional information, refer to the VPT Configuration and Installation manual

| Printer Display 🛛 ?                                               |   |                             |                           |  |
|-------------------------------------------------------------------|---|-----------------------------|---------------------------|--|
| Ready                                                             |   | System - Virtual Printer    |                           |  |
| 1                                                                 | œ | <u>Default</u>              | Non-Virtual Printer Input |  |
|                                                                   | 0 | lp                          | TCP Port = 9100           |  |
|                                                                   | 0 | <u>vp-pcl</u>               | TCP Port = 3101           |  |
| 🕖 Manage                                                          | 0 | postscript                  | TCP Port = 3102           |  |
| A Survivo                                                         | 0 | ascii_portrait              | TCP Port = 3104           |  |
| Service                                                           | 0 | ascii_landscape             | TCP Port = 3105           |  |
|                                                                   | 0 | <u>lp_portrait</u>          | TCP Port = 3106           |  |
| Status     System     General                                     | 0 | lp_landscape                | TCP Port = 3107           |  |
|                                                                   | 0 | <u>pdf</u>                  | TCP Port = 3109           |  |
|                                                                   | 0 | tiff                        | TCP Port = 3110           |  |
| Tray<br>Finisher                                                  | 0 | pclxl                       | TCP Port = 3112           |  |
| Virtual Printer<br>Accounting<br>Jobs<br>Test Print<br>Serial No. | 0 | <u>ipds</u>                 | TCP Port = 5001           |  |
|                                                                   | 0 | prt2file                    | TCP Port = 7101           |  |
|                                                                   | 0 | <u>text</u>                 | TCP Port = 3100           |  |
| Configuration                                                     |   | Configure De                | lete New                  |  |
|                                                                   |   | 'Delete' operation is ign   | ored for Default channel. |  |
|                                                                   |   | <b>'New'</b> button will c. | reate a new channel.      |  |

#### NOTE:

Any VPTs except "Default" are not shown if "Direct printing with TCP" and "LPR/LPD" are set as disabled. See Page 48 for detail.

| 36 | Web Utilities |
|----|---------------|
|----|---------------|

#### General

When you press Configure on the Virtual Printer page, this screen appears. Use it to edit the Channel Name, Emulation and Protocol. Note that if the selected printer is Default, the channel name cannot be edited. If your printer has the PostScript option, that button will be displayed also.

| Printer Display                                                     |                                                                                                    |  |
|---------------------------------------------------------------------|----------------------------------------------------------------------------------------------------|--|
| Ready                                                               | System - Virtual Printer                                                                                                    |  |
|                                                                     | General Paper Handling PCL PostScript                                                                                                    |  |
| Munge<br>Service<br>Status<br>System<br>General<br>Tray<br>Finisher | Channel Name: lp General Channel Name*  Ip Emulation Protocol  From CP/IP Port: 9100  AppleTalk* Type:  Spooling                                                                                                    |  |
| Virtual Frinter<br>Accounting<br>Jobe                               | Spooling                                                                                                    |  |
| Test Print<br>Serial No                                             |                                                                                                    |  |
| Configuration                                                       | LPD Banner Page                                                                                                    |  |
|                                                                     | Accounting Slip Sheet                                                                                                    |  |
|                                                                     | Accounting Slip Sheet Disabled 💌                                                                                                    |  |
|                                                                     | (")Reset is required to activate modification.                                                                                                    |  |
| Channel Name -                                                      | Shows Virtual Printer name.                                                                                                    |  |
| Emulation -                                                         | Selects emulation.                                                                                                    |  |
| Protocol -                                                          | Sets Port Number if TCP/IP is checked.<br>If AppleTalk is checked, enter AppleTalk Type.<br>When IPDS is selected as Emulation, the port number of<br>TCP/IP must be configure in the range of 1024 through 65535<br>except 2501, 2601 and 9100. |  |
| Spooling -                                                          | Selects items to apply this function.<br>The Maximum File Size edit box is shown whenever Raw<br>Socket or LPD and Raw Socket is selected. The maximum<br>value is 2,000,000,000 (2GB).                                                          |  |
| LPD Banner Page -                                                   | Selects enables or disables to print Banner Page.                                                                                                    |  |

# LPD Banner Page - Selects enables or disables to print Banner Page. Accounting Slip Sheet- Select enables or disables to print Accounting sheet at the end of each jobs.

| OG | L | 03 |  |
|----|---|----|--|
|----|---|----|--|

### **Paper Handling**

**Printer Display** System - Virtual Printer Ready PostScript Channel Name: lp Paper Handling Auto Select 💌 Paper Source Letter LEF Paper Size • Status System Plain • Paper Type Genera Paper Color White -Elevator Tray 💌 Paper Output Virtual Printer Copies(1-999) 1 Г Enabled -Collate Serial No. Configuration Job Offsei Disabled 💌 None ٠ \*Staple Disabled -Duplex Short Edge Binding Disabled 💌 Edge-to-Edge (\*)Staple setting will be ignored if paper weight is more than 34 lb bond or 127 g/m2. Submit

Use this page to set up the paper handling features of your Virtual Printer.

Paper Source - Selects paper source.

|  | Paper | Size - | Selects | pap | ber | size. |
|--|-------|--------|---------|-----|-----|-------|
|--|-------|--------|---------|-----|-----|-------|

Paper Type- Selects paper type.

Paper Output - Selects paper output.

Copies - Sets the number of copies. Values are 0-999.

Collate - Selects enables or disables collate for each copies.

Job Offset - Selects enables or disables offset for each copies.

Staple - Selects staple position.

Duplex - Selects simplex or duplex printing.

Binding - Selects long edge or short edge binding for duplex printing.

Edge-to-Edge - When enabled, printable area will be the same as physical paper size.

Above parameters are only available when the printer is received a job which is not specified these parameters.

### PCL

| Printer Display 🖸 <b>?</b>                                                                     |                       |                                                                                                    |
|------------------------------------------------------------------------------------------------|-----------------------|----------------------------------------------------------------------------------------------------|
| Ready                                                                                          |                       | System - Virtual Printer                                                                                             |
| Ø Manage                                                                                       | General               | Paper Handling PCL PostScript                                                                                        |
| 🥖 Service                                                                                      |                       | Channel Name: Default                                                                                                |
|                                                                                                |                       | PCL                                                                                                    |
|                                                                                                | Page Orientation      | Portrait 🔹                                                                                                    |
| Status                                                                                         | Page Length (5 - 136) | 64                                                                                                    |
| Convert                                                                                        | Line Termination      | CR->CR; LF->LF; FF->FF                                                                                               |
| Tray                                                                                           | Line Wrap             | O On © Off                                                                                                    |
| Finisher<br>Virtual Printer<br>Accounting<br>Jobs<br>Test Print<br>Serial No.<br>Configuration | Font                  | Source: Internal<br>Number: 23<br>Symbol Set: PC-8<br>Height (4 - 999.75): 12 points<br>Pitch (0.44 - 99.99): 10 cpi |
|                                                                                                | (*)Max value of       | page length depends on page orientation and paper size.                                                              |

This menu allows to change configuration of PCL.

Page Orientation - Selects Portrait or Landscape.

Page Length - Sets the page length value. Values are 5-136 lines.

Line Termination - Selects line termination.

Line Wrap - Selects on or off to change automatic line wrap function.

Font - Selects PCL font parameters.

Above parameters are only available when the printer is received a job which is not specified these parameters.

| OG   | L | 03 |  |
|------|---|----|--|
| 0.01 | _ |    |  |

### PostScript

This page is only displayed if the PostScript option is installed on your system.

| Printer Display          |                     |                                                   |
|--------------------------|---------------------|---------------------------------------------------|
| Ready<br>Invalid Message | Sy<br>General Pa    | stem – Virtual Printer<br>per Handling PostScript |
| Manage                   |                     |                                                   |
| Service                  |                     | Channel Name: postscript                          |
| <u> </u>                 |                     | PostScript                                        |
|                          | PostScript I/O Mode | Normal 💌                                          |
| Status                   |                     |                                                   |
| System                   |                     | Submit                                            |
| General<br>Trar          | 8:<br>              |                                                   |
| Finisher                 |                     |                                                   |

PostScript I/O Mode - Selects following mode for PostScript.

| Normal - | Use for ASCII data.                                            |
|----------|----------------------------------------------------------------|
| Raw -    | Use for Binary data.                                           |
| TBCP -   | Use for TBCP mode to return the printer status to the host PC. |

### IPDS

This page is only displayed if the IPDS option is installed on your system.

|      | Printer Display  |              |                                               |  |  |  |  |
|------|------------------|--------------|-----------------------------------------------|--|--|--|--|
| Prin | ting             |              | System - Virtual Printer                      |  |  |  |  |
| PM   | Counter Exceeded | General      | Paper Handling                                |  |  |  |  |
|      |                  |              |                                               |  |  |  |  |
|      | 🥖 Manage         |              |                                               |  |  |  |  |
|      | Service          |              | Channel Name: ipds                            |  |  |  |  |
|      |                  |              | General                                       |  |  |  |  |
|      |                  | Channel Name | ipds                                          |  |  |  |  |
|      |                  | Emulation    | IPDS                                          |  |  |  |  |
| •    | Status           | Protocol     | TCP/IP Port: 5001                             |  |  |  |  |
|      | System           |              |                                               |  |  |  |  |
|      | General          |              | (*)Reset is required to activate modification |  |  |  |  |
|      | Tray             |              | Submit                                        |  |  |  |  |
|      | Paper Output     |              |                                               |  |  |  |  |
|      | Virtual Printer  |              |                                               |  |  |  |  |

Protocol - Enter TCP/IP port number for IPDS. The port number of IPDS PORT must be configurable in the range of 1024 through 65535, except 2501, 2601 and 9100. The factory default is 5001.

| OG | L | 03 |  |
|----|---|----|--|
|    |   |    |  |

## System-Accounting

The System Accounting page displays detailed accounting information that you can use to monitor and control your printer resourses.

| Printer Display 😋 ?     |                                                               | System - A               | ccounting               |             |  |  |  |
|-------------------------|---------------------------------------------------------------|--------------------------|-------------------------|-------------|--|--|--|
| Ready                   |                                                               | Toner Coverage Las       | st Document: 0.00%      |             |  |  |  |
|                         | Closing Date Last Accounting Pariod: THE NOV 04 14:11:25 2003 |                          |                         |             |  |  |  |
| Managa                  | closing b                                                     | are East Accounting I c  |                         | 1.20 2000   |  |  |  |
| Ivianage                |                                                               | ACCOUNTING               | NFORMATION              |             |  |  |  |
| Service                 |                                                               | J                        | Accounting Period       |             |  |  |  |
|                         | Accounting Item                                               | Comment Deviced          | Lest Desired            | *Last Three |  |  |  |
|                         |                                                               | Current Period           | Last Period             | Periods     |  |  |  |
| • Status                | Toner Coverage                                                | 5.56%                    | 5.75%                   | 4.36%       |  |  |  |
| • System                | Job Count                                                     | 1                        | 0                       | 0           |  |  |  |
| General                 | Total Sheets                                                  | 3 0                      |                         | 0           |  |  |  |
| Tray                    | Total Sides                                                   | 3                        | 0                       | 0           |  |  |  |
| Virtual Printer         | Reports (Download)                                            |                          | <b>I</b>                |             |  |  |  |
| Accounting<br>Jobs      | C                                                             | Accounting file includes | previous 2 periods only |             |  |  |  |
| Test Print<br>Social Ma |                                                               |                          |                         |             |  |  |  |
| Configuration           |                                                               | PAPER                    | USAGE                   |             |  |  |  |
|                         | ltem                                                          | Current                  | Period                  | Lifetime    |  |  |  |
|                         | Total Sheets                                                  |                          | 3                       | 423267      |  |  |  |
|                         | Total Sides                                                   |                          | 3                       | 655409      |  |  |  |
|                         | Paper Size                                                    | Current                  | Period                  | Lifetime    |  |  |  |
|                         | Letter LEF                                                    |                          | 3                       | 309862      |  |  |  |
|                         | Letter SEF                                                    |                          | 0                       | 9439        |  |  |  |
|                         | Ledger SEF                                                    |                          | 0                       | 23714       |  |  |  |
|                         | Executive LEF                                                 |                          | Included In Custo       | m           |  |  |  |
|                         | Folio SEF                                                     |                          | 0                       | 962         |  |  |  |
|                         | Legal SEF                                                     |                          | 0                       | 8220        |  |  |  |
|                         | Statement SEF                                                 |                          | Included in Custo       | m           |  |  |  |
|                         | A4 LEF                                                        |                          | 0                       | 33452       |  |  |  |
|                         | A4 SEF                                                        |                          | 0                       | 6940        |  |  |  |
|                         | A3 SEF                                                        |                          | 0                       | 12970       |  |  |  |
|                         | A5 SEF                                                        |                          | 0                       | 277         |  |  |  |
|                         | B5 LEF                                                        |                          | 0                       | 1616        |  |  |  |
|                         | B4 SEF                                                        |                          | 0                       | 3238        |  |  |  |
|                         | SuperB SEF                                                    |                          | 0                       | 4187        |  |  |  |
|                         | Letter Tabstock                                               |                          | 0                       | 1035        |  |  |  |
|                         | A4 Tabstock                                                   |                          | 0                       | 932         |  |  |  |
|                         | Custom                                                        |                          | U                       | 6423        |  |  |  |
|                         |                                                               | Մրժ                      | ate                     |             |  |  |  |
|                         |                                                               |                          |                         |             |  |  |  |

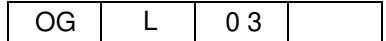

The accounting information displayed on the web page includes:

- the closing date of the period
- the percent of toner coverage for the last printed document, the current billing period, and the last three billing periods
- current period and lifetime counts for all paper sizes

#### NOTE:

The Current Period value is increased when a page is printed. The Lifetime value is increased when the engine picks up a paper from an input tray.

For details on using the Accounting File, refer to page 82

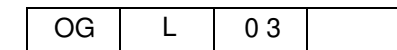

## System-Jobs

The System-Jobs page displays all of the jobs in the system. For each job, all available information is displayed.

Jobs can be monitored or cancelled from this page. To cancel individual jobs, check the box in the Mark column for the job(s) you want to cancel, then click Cancel Job. To cancel all pending jobs click Clear all jobs. Click Update to refresh the display.

| Printer Display 🖸 ? |      |                             |              |             |                  |                             |         |
|---------------------|------|-----------------------------|--------------|-------------|------------------|-----------------------------|---------|
| Ready               |      |                             | Sy           | /stem -     | Jobs             |                             |         |
|                     | Mark | Document                    | Сору         | Page        | User             | Time                        | *Status |
| 🕖 Manage            |      | StatusPage.pdf              | 1/3          | 1           | 10.10.30.12      | MON JAN 14<br>07:56:55 2002 | Р       |
| Service             |      | Engine<br>documentation.pdf | 1/1          | 3           | 10.10.30.12      | MON JAN 14<br>07:56:55 2002 | А       |
|                     |      | •                           | Cancel J     | ob 🖉        | Clear all jobs   |                             |         |
|                     |      | (*) (                       | C: Cancel, I | P: Pause, A | : Active(Process | ing)                        |         |
| Status              |      |                             |              | Update      |                  |                             |         |

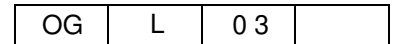

## **System-Test Print**

The System-Test Print page allows you to print engine test patterns. The types of test patterns available are listed on the page. Click on the desired test to print the test page.

| Printer Display 🖸 ? |                         |
|---------------------|-------------------------|
| Ready               | System - Test Print     |
|                     | Solid Black             |
|                     | Square Black/Skew       |
| // Manage           | Half Tone (50% gray)    |
|                     | Density Scale with "G"  |
| 5 Service           | Jitter "Landlin5"       |
|                     | Large Letters for Voids |
|                     | Diagonal Lines          |
| • Status            | Density Scale Pattern   |
| System              | Small to large Font     |
| General             | Test File 4% density    |
| Tray                |                         |

| OG | L | 03 |  |
|----|---|----|--|
|    |   |    |  |

## **System-Serial Number**

The System Serial Number page displays the serial number for the controller board.

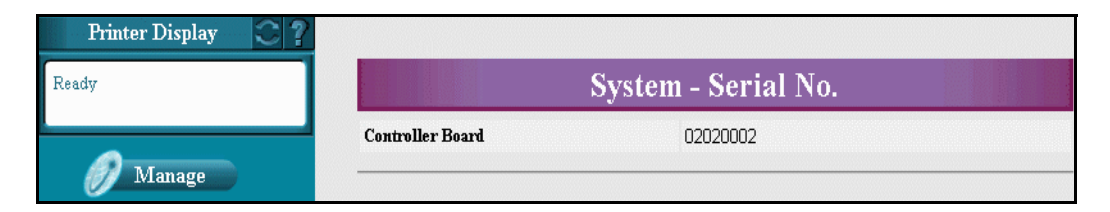

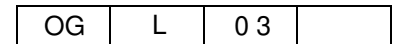

# **Manage Configuration Options**

The Manage Configuration menu allows access to configuration pages. It is designed for System Administrator use and is password protected.

| Option        | Description                                                                                                    |
|---------------|----------------------------------------------------------------------------------------------------|
| General       | Displays the customer name, mailing address, printer name, printer location, and service contact information.           |
| Events        | Provides access to the Event reporting setup for Paper Jams, Toner Low, Stapler Empty, and Accounting.                  |
| Configuration | Provides access to the System Configuration pages including Password, Reset, Miscellaneous, Calendar, and Tray Mapping. |
| Communication | Provides access to the System Communication pages including Parallel and Network configuration.                         |

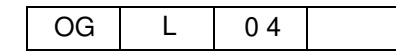

## **Configuration-General**

The Configuration General page lets you set up or modify the customer name and address, printer name and location, service contact, and accounting information. Enter information and click submit.

| Printer Display         |                                           |  |  |  |
|-------------------------|-------------------------------------------|--|--|--|
| Ready                   | Configuration - General                   |  |  |  |
|                         | Customer                                  |  |  |  |
|                         | Company Legal Name                        |  |  |  |
| 🕖 Manage                | Phone Number                              |  |  |  |
| Service                 | Fax Number                                |  |  |  |
| BEIVICE                 | Street Address                            |  |  |  |
|                         | City, State/Region, Zip/Postal Code       |  |  |  |
| Status                  | Country                                   |  |  |  |
| • System                | Printer                                   |  |  |  |
| General                 | Name DDP-70                               |  |  |  |
| Events<br>Configuration | Location                                  |  |  |  |
| Communication           | Service Contact                           |  |  |  |
|                         | Name                                      |  |  |  |
|                         | Phone Number                              |  |  |  |
|                         | Fax Number                                |  |  |  |
|                         | E-mail                                    |  |  |  |
|                         | Accounting Information                    |  |  |  |
|                         | Accounting Period Start Day of the Month: |  |  |  |
|                         | Submit                                    |  |  |  |

"Accounting Period Start Day of the Month" effects period of accounting for Accounting page. Refer to page 33.

| 48 | Web Utilities |    |   |    |  |
|----|---------------|----|---|----|--|
|    |               | OG | L | 03 |  |

### **Configuration-Events**

The Configuration Events page lets you select events that will generate e-mail notification. It also allows you to set the value of the paper jam warning. Use the checkbox to select E-mail notification for a specific event, then click the Rolodex icon to select the e-mail recipients. Each event can have its own list of recipients. Click Submit to enter.

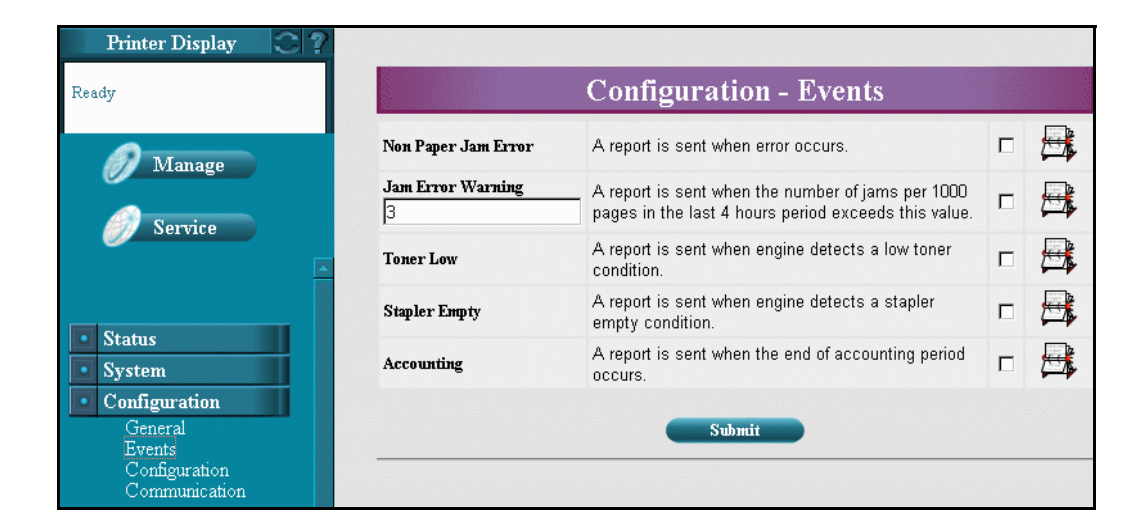

|    |   |    | Web Utilities |
|----|---|----|---------------|
| OG | L | 04 |               |

49

### Address Book Pop-Up

The Address Book pop-up is displayed when the Rolodex-icon on the Events page is clicked. Use the checkbox to select the recipients of an event notification. You can also modify or delete names and addresses on this page. Use the trash can icon to delete an individual name, or the checkbox to delete multiple names.

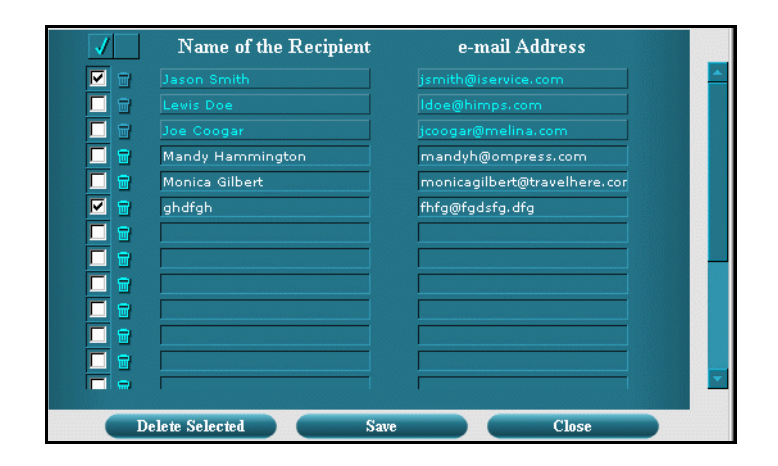

#### NOTE:

Names appearing in light blue cannot be removed or modified.

## **Configuration-Configuration**

### Password

The Configuration Password page lets you modify the System menu of OCP and Manage area Web Pages password. After filling in the required information, click Submit to update the password.

| Password       Misc       Calendar       Tray Map         Ordered Sets       Ordered Sets       Password         Service       Password       Image         Status       System       (")Password is an integer between 0 - 65535<br>If 0, password is disabled         System       Submit | Ready    |                      | Configuration                              |                               |          |  |  |  |  |
|----------------------------------------------------------------------------------------------------|----------|----------------------|--------------------------------------------|-------------------------------|----------|--|--|--|--|
| Ordered Sets         Ordered Sets         Service       Password         *Enter New Password       Confirm New Password         Status       (*)Password is an integer between 0 - 65535<br>If 0, password is disabled         System       Submit                                          |          | Password             | Misc                                       | Calendar                      | Tray Map |  |  |  |  |
| Manage         Service       Password         *Enter New Password       Confirm New Password         Status       (")Password is an integer between 0 - 65535<br>If 0, password is disabled         System       Submit                                                                     | <b>A</b> | Ordered Sets         |                                            |                               |          |  |  |  |  |
| Service Password *Enter New Password Confirm New Password (*)Password is an integer between 0 - 65535 If 0, password is disabled Submit                                                                                                    | Manage   |                      |                                            |                               |          |  |  |  |  |
| Status     System     Confirm New Password     (*)Password is an integer between 0 - 65535     If 0, password is disabled     Submit                                                                                                    | Service  |                      | Passwo                                     | ord                           |          |  |  |  |  |
| Status     Confirm New Password       System     (")Password is an integer between 0 - 65535<br>If 0, password is disabled       Submit                                                                                                    |          | *Enter New Password  |                                            |                               |          |  |  |  |  |
| Status (*)Password is an integer between 0 - 65535 If 0, password is disabled Submit                                                                                                    |          | Confirm New Password |                                            |                               |          |  |  |  |  |
| System Submit                                                                                                    | Status   | (")F                 | assword is an integer<br>If 0, password is | between 0 - 65535<br>disabled |          |  |  |  |  |
|                                                                                                    | System   |                      | Submit                                     |                               |          |  |  |  |  |
|                                                                                                    | General  |                      |                                            |                               |          |  |  |  |  |

| ••• |  | OG | L | 04 |  |
|-----|--|----|---|----|--|
|-----|--|----|---|----|--|

### **Miscellaneous**

Country Code -

The Miscellaneous page allows you to view or modify the country code. It also allows you to Specify and enable or disable energy save time. After making the desired change, click Submit to update the setting.

| Printer Display 😳 🥐 |                            |            |          |          |
|---------------------|----------------------------|------------|----------|----------|
| Ready               |                            | Configura  | ition    |          |
| Steeb Mode          | Password (                 | Misc C     | Calendar | Tray Map |
|                     | Ordered Sets               |            |          |          |
| Manage              |                            |            |          |          |
| Service             |                            | Miscellane | ous      |          |
|                     | Country Code               | 1          |          |          |
| -24                 | • Enabled • Disabled       | L.C.       |          |          |
| Status              | Energy Save Time (5 - 230) | [15        | Minutes  |          |
| System              |                            | Submit     |          |          |
| Configuration       |                            | Samuel     |          |          |
| General             |                            |            |          |          |
| Events              |                            |            |          |          |

Sets Country code. If you set to "1 (USA / Canada)", some parameters are changed in following.

MBT-paper size : Letter LEF Display of paper size unit : inch Display of paper weight unit : lb bond

If you set to other code, some parameters are changed in following.

MBT-paper size : A4 LEF Display of paper size unit : mm Display of paper weight unit :  $g/m^2$ 

Energy Save Time - Sets value to enter Energy Save Mode. Values are 5-230 minutes.

### Calendar

The Calendar page lets you view or modify the system date and time information. To modify any of these settings, make the desired changes, and click Submit to update the settings.

| Printer Display |                           |                      |          |          |
|-----------------|---------------------------|----------------------|----------|----------|
| Ready           |                           | Config               | uration  |          |
| Sleep Mode      | Password                  | Misc                 | Calendar | Tray Map |
| 1 Manage        | Ordered Sets              |                      |          |          |
| Service         |                           | CALE                 | NDAR     |          |
|                 |                           | Time                 | Zone     |          |
|                 |                           | GMT                  | •        |          |
| Status          | O Use Time Server         |                      |          |          |
| System          | Time                      | Server               | IP Ad    | dress    |
| Configuration   | Primary                   |                      |          |          |
| Events          | Secondary                 |                      |          |          |
| Communication   |                           | Protocol:            |          |          |
|                 | S                         | ynchronization Time: | 0 💌      |          |
|                 |                           | DATE A               | ND TIME  |          |
|                 | Set Manually              |                      |          |          |
|                 | Year                      | Month D              | ay Hour  | Min      |
|                 | 2006 💌                    | 3 🔹 17               | • 18 •   | 51 💌     |
|                 | 🗖 Change Time             |                      |          |          |
|                 | 🗖 Use Daylight Savii<br>— | ng Time              |          |          |
|                 | Change Daylight S         | Saving Time Dates    | B        | 11       |
|                 | Transition                | Month                | Day      | Hour     |
|                 | Start with                | 3                    |          |          |
|                 | End with                  | 10 💌                 | 1        | 2 💌      |

Time Zone - Selects time zone.

Use Time Sever - Sets this to get from above Time Server.

Set Manually - Sets this if you set date and time manually.

| OG L | 04 |  |
|------|----|--|
|------|----|--|

### PCL Input Tray Mapping

PCL Input Tray Mapping allows you to set and select an individual tray mapping for the printer. You may override the default printer Input Tray Mapping for a job by using the Input Tray Selection mode command. See the **ESC [X[#]J** command and the Tray Group Code sections in the PCL Programming Guide.

| Printer Display 💽        | ?             |         |         |          |        |         |           |                  |         |          |      |
|--------------------------|---------------|---------|---------|----------|--------|---------|-----------|------------------|---------|----------|------|
| eady                     | Configuration |         |         |          |        |         |           |                  |         |          |      |
| eep Mode                 |               | Passwo  | rd      |          | M      | isc     |           | Calendar         |         | Tray Map |      |
| <b>A</b>                 |               | Ordered | Sets    |          |        |         |           |                  |         |          |      |
| Manage                   |               |         |         |          |        |         |           |                  |         |          |      |
| Ø Sarvice                |               |         |         |          | PC     | L Inp   | ut Tra    | y Mapping        | 5       |          |      |
|                          | Defa          | ult man | nina: [ | 100/200  | ) -    |         |           |                  |         |          |      |
| Status                   | ID            | 100     | 101     | 102      | 103    | 104     | 105       | 106              |         | 107      | 8    |
| System                   | 0             | 1235    | 1235    | 3215     | 2      | 1       | 0         |                  | 0       |          | 0    |
| Configuration<br>General | 1             | 1       | 3       | 1        | 1      | 1       | 2         |                  | 1       |          | 1    |
| Events<br>Configuration  | 2             | 2       | 4       | 2        | 2      | 2       | 4         |                  | 4       |          | 4    |
| Communication            | 3             | з       | 4       | 3        | 3      | 3       | 4         |                  | 4       |          | 4    |
|                          | 4             | 4       | 2       | 4        | 3      | 3       | 1         |                  | 5       |          | 5    |
|                          | 5             | 5       | 1       | 5        | 5      | 5       | З         |                  | 2       |          | 2    |
|                          | 6             | 1235    | 5       | 3215     | 2      | 1       | 4         |                  | 4       |          | 4    |
|                          | 7             | 1235    | 1235    | 3215     | 2      | 1       | 1235      |                  | 1235    |          | 1235 |
|                          | 8             | 1235    | 1235    | 3215     | 2      | 1       | 1235      |                  | 3       |          | 3    |
|                          | 9             | 1235    | 1235    | 3215     | 2      | 1       | 1235      |                  | 0       |          | 0    |
|                          | 10            | 6       | 6       | 3215     | 2      | 1       | 1235      |                  | 0       |          | 0    |
|                          | 11            | 7       | 7       | 3215     | 2      | 1       | 1235      |                  | 0       |          | 0    |
|                          | 12            | 1235    | 1235    | 3215     | 2      | 1       | 1235      |                  | 0       |          | 0    |
|                          | 13            | 1235    | 1235    | 3215     | 2      | 1       | 1235      |                  | 0       |          | 0    |
|                          | 63            | 1235    | 1235    | 3215     | 2      | 1       | 1235      |                  | U       |          | U    |
|                          | 64            | 1235    | 1235    | 3215     | 2      | 1       | 1235      |                  | 0       |          | 0    |
|                          | 65            | 1235    | 1235    | 3215     | 2      | 1       | 1235      |                  | 0       |          | 0    |
|                          | 66            | 1235    | 1235    | 3215     | 2      | 1       | 1235      |                  | 0       |          | 0    |
|                          | 67            | 1235    | 1235    | 3215     | 2      | 1       | 1235      |                  | 0       |          | 0    |
|                          | 68            | 1235    | 1235    | 3215     | 2      | 1       | 1235      |                  | 0       |          | Ō    |
|                          | 69            | 1235    | 1235    | 3215     | 2      | 1       | 1235      |                  | 0       |          | 0    |
|                          |               |         | 7       | The syst | em nee | əds pov | ver cycle | e after this ope | ration. |          |      |
|                          |               |         |         |          |        |         | Submi     | it               |         |          |      |
|                          | -             |         |         |          |        |         |           |                  |         |          |      |

The submit button at the bottom will transfer your new selections to the printer. These selections will become active the next time the PJL environment values are set to their default values. This happens when:

- PJL mode is entered with a Universal Exit Language (UEL) command.
- a PJL End Of Job (EOJ) command is processed.
- a PJL INITIALIZE command is processed.
- a PJL RESET command is processed.
- the printer is reset to the Factory default from the OCP or SNMP.

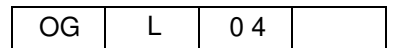

There are five fixed and two custom tray mappings available. The fixed tray mappings are selected by the **ESC** |X| [#]J command with a parameter in the range 100-105 or 200-205. The custom Input Tray Mappings are selected with a parameter in the range 106-107 or 206-207. All of the PCL Input Tray Mappings are displayed on the PCL Input Tray Mapping web page and the custom Input Tray Mappings may be modified using this interface. Clicking the trash can icon at the top of one of the custom Input Tray Mappings will clear all entries to zero. The "ID" value on the page is the parameter for the PCL command **ESC** & [[#]H (range 0..69) used to select a tray or group of trays.

### **Tray Map**

Clicking on the "..." icon for an "ID" will activate a pop-up window to help you configure the tray mapping for that ID

| Add >>       | Eject Page                               |
|--------------|------------------------------------------|
| < Remove     |                                          |
| Add All >>   |                                          |
| < Remove All |                                          |
|              | Move UP Move DOWN                        |
|              | ancel                                    |
|              | << Remove<br>Add All >><br><< Remove All |

For detailed information on tray mapping and grouping, refer to the PCL Programming Guide, "Paper Source".

| OG | L | 04 |  |
|----|---|----|--|

### **Ordered Sets**

The Ordered Sets page allows you to set which tray have ordered sets and the ordered sets size.

Note that changes made to the Ordered Set Size apply to all trays with Ordered Sets.

| leady                   |              | Config     | guration  |          |
|-------------------------|--------------|------------|-----------|----------|
|                         | Password     | Misc       | Calendar  | Tray Map |
| -                       | Ordered Sets |            |           |          |
| Manage                  |              |            |           |          |
| Service                 |              |            |           |          |
|                         | <u></u>      | Order      | red Sets  |          |
|                         |              | Ordered Se | t Size: 1 |          |
|                         |              | 🗖 Tray l   |           |          |
| Status                  |              | 🗖 Tray 2   |           |          |
| System                  |              | 🗖 Tray 3   |           |          |
| Configuration           |              | 🗆 МВТ      |           |          |
| General                 |              |            |           |          |
| Events<br>Configuration |              | 51         | winit .   |          |
| Communication           |              |            |           |          |

| 56 | Web Utilities |    |   |    |  |
|----|---------------|----|---|----|--|
|    |               | OG | L | 04 |  |

### **Configuration - Communication**

### Parallel

The Parallel page allows you access to the parallel port settings. After making any desired changes, click Submit to update the settings.

| Printer Display |                 |                  |
|-----------------|-----------------|------------------|
| Ready           |                 | Communication    |
|                 | Parallel        | TCP/IP AppleTalk |
| Manage          |                 | Parallel         |
| interios e      | Ack Pulse Width | 1000 ns          |
| 9 Service       | Mode            | Bi-Directional 💌 |
|                 |                 | Submit           |
| Status          |                 |                  |
| System          |                 |                  |
| Configuration   |                 |                  |
| Events          |                 |                  |
| Configuration   |                 |                  |

Ack Pulse Width - Sets Ack Pulse Width.

This value does not need to change in normal operation.

Mode - Selects mode from pull-down menu.

| OG L 04 | OG | L | 04 |  |
|---------|----|---|----|--|
|---------|----|---|----|--|

### TCP/IP

The TCP/IP page allows you to view and modify the configuration settings for the onboard network controller. After making any desired changed, click Submit to update the settings.

| Printing                  | Co                               | mmunication                                                                                                    |           |     |     |
|---------------------------|----------------------------------|----------------------------------------------------------------------------------------------------|-----------|-----|-----|
| Heater Off Mode           | Parallel TCP/IP                  |                                                                                                    |           |     |     |
|                           |                                  | TCP/IP                                                                                                    |           |     |     |
| Manage Manage Service     | Enabled Services                 | le<br>postacript<br>ascii portrait<br>ascii landsca<br>le portrait<br>polandscape<br>pdf<br>tdf<br>pclxi<br>pclxi | pe        |     |     |
| Configuration     General | The Address                      | prt2file<br>text                                                                                                  | 204       | 01  | 96  |
| Events                    | Submet Mark (*)                  | 255                                                                                                    | 204       | 00  | 30  |
| Communication             | Gateman Address                  | 200                                                                                                    | 200       | 200 | 264 |
|                           | SMTP Server Address              | 0                                                                                                    | 0         | 0   | 204 |
|                           | Host Name                        |                                                                                                    | 0         | _   |     |
|                           | DNS Server Address               | 0                                                                                                    | 0         | 0   | 0   |
|                           | Domain Name                      |                                                                                                    | -         | _   | -   |
|                           | HTTP Port (0 - 65535)(*)         | 80                                                                                                    |           |     |     |
|                           | Boot Method                      | STATIC .                                                                                                    |           |     |     |
|                           | Email Authentication Password:   |                                                                                                    |           |     |     |
|                           | Email Authentication Mode        | NONE                                                                                                    | •         |     |     |
|                           | Internet Printing Protocol (IPP) | Enabled 💌                                                                                                    |           |     |     |
|                           | Direct printing with TCP (*)     | Enabled -                                                                                                    |           |     |     |
|                           | LPR/LPD (*)                      | Enabled -                                                                                                    |           |     |     |
|                           | FTP (*)                          | Enabled 💌                                                                                                    |           |     |     |
|                           | (*) Reset is re                  | quired to activate mode                                                                                           | fication. |     |     |

| Enabled Services -       | Displays available virtual Printers for TCP/IP.                                                                                                    |  |  |
|--------------------------|----------------------------------------------------------------------------------------------------|--|--|
| IP Address -             | Sets IP Address for this printer.                                                                                                    |  |  |
| Subnet Mask -            | Sets Subnet Mask.                                                                                                    |  |  |
| Gateway Address -        | Sets Gateway Address.                                                                                                    |  |  |
| SMTP Server Address -    | Sets SMTP server Address to use for email notification.                                                                                                    |  |  |
| Host Name -              | Sets host name.                                                                                                    |  |  |
| DNS Server Address -     | Sets DNS Server Address.                                                                                                    |  |  |
| Domain Name -            | Sets domain name for this printer.                                                                                                    |  |  |
| HTTP Port -              | Sets HTTP port, Value are 0-65535.                                                                                                    |  |  |
| Boot Method -            | Selects STATIC or DHCP to set IP Address of this printer.                                                                                                    |  |  |
| Email Authentication P   | assword - Sets password for email authentication.                                                                                                    |  |  |
| Email Authentication M   | Iode - Selects email authentication mode.                                                                                                    |  |  |
| Internet Printing Protoc | ol (IPP) - Selects enables or disables IPP for printing.                                                                                                    |  |  |
| Direct printing with TC  | P - Selects enables or disables direct printing with TCP protocol.                                                                                                    |  |  |
| LPR/LPD -                | Selects enables or disables to print with LPR/LPD.                                                                                                    |  |  |
| FTP -                    | Selects enables or disables FTP protocol. If you want to get<br>captured data, you need to set as "Enabled". Refer to Network<br>Protocol Information manual for detail. |  |  |

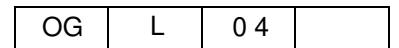

### AppleTalk

The AppleTalk page allows you to view and modify the configuration settings for the AppleTalk. After waking any changed, click submit to update the settings.

#### NOTES:

This menu is shown when PostScript option is installed on the latest Controller Software, ev624 or later is required.

| Printer Display         |                           |                                    |
|-------------------------|---------------------------|------------------------------------|
| Ready                   | C                         | Communication                      |
|                         | Parallel TCI              | P/IP AppleTalk                     |
| Manage                  |                           | AppleTalk                          |
|                         | Apple Talk Enabled (*)    | Enabled C Disabled                 |
| Service                 | Enabled Services (Max 15) | PSA000EF1                          |
|                         | AppleTalk Zone (*)        |                                    |
|                         | (*) Reset is              | required to activate modification. |
| Status                  |                           | Submit                             |
| System                  | 13                        |                                    |
| Configuration           |                           |                                    |
| General<br>Fronte       |                           |                                    |
| Events<br>Configuration |                           |                                    |

| AppleTalk Enabled - | Selects enable or disable AppleTalk.                               |
|---------------------|--------------------------------------------------------------------|
| Enabled Services -  | Displays available Virtual Printers which are supported AppleTalk. |
| AppleTalk Zone -    | Displays AppleTalk Zone name.                                      |

| OG | L | 04 |  |
|----|---|----|--|
|----|---|----|--|

## **Service-Service Options**

Each of the options available under Service are described in the following table. You must have the Service password to access or update these Web pages.

#### NOTES:

It is the responsibility of the servicing dealer and/or system administrator to set and secure passwords in the Web Utilities.

To access the Service area, enter the User Name **service**. The default password is blank and should be changed when the printer is installed.

| Option          | Description                                                                                                    |
|-----------------|----------------------------------------------------------------------------------------------------|
| Consumables     | Displays all of the lifetime counters for the printer and consumables for installed finishers. A status button graphically displays the condition of each consumable.                                  |
| Page Counter    | Displays counters for each paper size and each input tray. Also displays counts for total sheets, total simplex sheets, and total duplex sheets.                                                       |
| Documentation   | Provides the location of the Service documentation.                                                                                                    |
| Engine Config   | Provides the ability to display or modify system configuration values such as toner density, transfer current, detach voltage, tray calibration, heat roller temperature, and print density.           |
| Finisher Config | Provides the ability to modify the Container Stacker jog adjustment.                                                                                                    |
| Reset           | Provides the ability to reset the system configuration and preventative maintenance counter.                                                                                                    |
| Log             | Provides access to Service, Error and Event logs. Allows you to enter a detailed description of a service visit, displays date and time of last modification, and allows download of the various logs. |

### Service-Consumables

### Printer

The Service-Consumables page for the printer displays all of the lifetime counters for the printer. The status buttons graphically display the condition of each consumable.

After you replace a consumable in the Item list, check the box in the Select column and click the Reset Counter button. This procedure resets the counter for the Preventative Maintenance cycle.

| Printer Display 🖸 ?             |                                 |                  |        |
|---------------------------------|---------------------------------|------------------|--------|
| Ready<br>HCF Open               | Service - (                     | Consumables      |        |
| A construction of the second    | Printer Finisher                |                  |        |
| <b>Manage</b>                   | PR                              | INTER            |        |
| Service                         | Consumable                      | Current Lifetime | Status |
|                                 | N/A Toner                       | Normai           | 0      |
|                                 | N/A Developer Mix               | 445 600          | 0      |
|                                 | 🗖 Drum Unit                     | 62 600           | 0      |
| Consumables                     | 🗖 Fuser Web                     | 19 320           | 0      |
| Page Counter                    | 🗖 Fuser Unit                    | 32 1600          | 0      |
| Engine Config                   | Charger Wire/Grid               | 33 1200          | 0      |
| Finisher Config<br>Reset<br>Log | T/S Corona Unit Cleaner         | 33 1200          | 0      |
|                                 | Transfer Separating Corona Wire | 33 1200          | 0      |
| Configuration                   | 🗖 Ozone Filter                  | 33 1800          | 0      |
|                                 | Air Filter                      | 30 1000          | 0      |
|                                 | Conveyance Belt                 | 33 7200          | 0      |
|                                 | 🗖 Idler Gear Z28                | 32 9999          | 0      |
|                                 | NIP Guide Plate                 | 32 507           | 0      |
|                                 | Tray   Pick Assembly            | 17 600           | 0      |
|                                 | Tray 2 Pick Assembly            | 4 600            | 0      |
|                                 | Tray 3 Pick Assembly            | 6 600            | 0      |
|                                 | MBT Pick Assembly               | 1 600            | 0      |
|                                 | HCF Pick Assembly               | 49 600           | 0      |
|                                 | Rese                            | et Counter       |        |

| Web | Utilities | 61 |
|-----|-----------|----|
|-----|-----------|----|

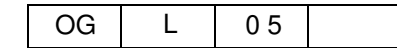

### Finisher

The Service-Consumables page for the Standard Finisher displays the lifetime counters for the Standard Finisher. The status buttons graphically display the condition of each consumable.

After you replace a consumable in the Part list, check the box in the Select column and click the Reset Counter button. This procedure resets the counter for the Preventative Maintenance cycle.

| Printer Display 🕥             | ?                      |                  |       |        |
|-------------------------------|------------------------|------------------|-------|--------|
| Ready                         | Ser                    | vice - Consumabl | es    |        |
| Faper Out HCF                 | Printer Fi             | inisher          |       |        |
|                               |                        |                  |       |        |
| Minige                        | • Standard Fin.        |                  |       |        |
| Ø Service                     | S                      | TANDARD FINISHEF | t.    |        |
|                               | Consumable             | Current          | Limit | Status |
|                               | 🗖 Tray Up/Down Motor   | 515              | 4800  | 0      |
| Service                       | 🗖 Rear Stapler         | 1                | 250   | 0      |
| Consumables                   | 🗖 Front Stapler        | 1                | 250   | 0      |
| Page Counter<br>Documentation | 🗖 Paper Exit Roller    | 515              | 800   | 0      |
| Engine Config                 | 🗖 Middle Sponge Roller | 515              | 400   | 0      |
| Reset<br>Log                  | 🗖 Exit Solenoid        | 515              | 7200  | 0      |
| Configuration                 |                        | Reset Counter    |       |        |
|                               |                        |                  |       |        |
|                               |                        |                  |       |        |
|                               |                        |                  |       |        |

#### Standard Finisher (FS-108R)

Standard Finisher 2 (SR5000)

| Printer Display 😋 <b>?</b>                                                                         |                        |               |       |        |
|----------------------------------------------------------------------------------------------------|------------------------|---------------|-------|--------|
| Ready                                                                                              | Service -              | Consumable    | S     |        |
|                                                                                                    | Printer Finisher       |               |       |        |
| <i>M</i> anage                                                                                     | • Standard Fin 2       |               |       |        |
| Service                                                                                            | STANDA                 | RD FINISHER 2 | Limit | Statua |
|                                                                                                    |                        | O             | 5000  |        |
|                                                                                                    | Drag Roller            | 0             | 300   | õ      |
| Service                                                                                            | Alignment Brush Roller | 0             | 2500  | ŏ      |
| Consumables                                                                                        | 🔲 Positioning Roller   | 0             | 2500  | ĕ      |
| Page Counter<br>Documentation<br>Engine Config<br>Finisher Config<br>Reset<br>Log<br>Configuration | Re                     | set Counter   |       |        |

| OG | L | 05 |  |
|----|---|----|--|
### **Container Stacker**

This page displays the lifetime counters for the Container Stacker. The status buttons graphically display the condition of each consumable. After you replace a consumable in the Part list, check the box in the Select column and click the Reset Counter button. This procedure resets the counter for the Preventative Maintenance cycle.

| Printer Display          |                                   |          |          |        |  |  |
|--------------------------|-----------------------------------|----------|----------|--------|--|--|
| Ready<br>Sleep Mode      | Service - Co                      | nsumable | S        |        |  |  |
| 🥖 Manage                 | Printer Finisher Advanced Fin. CS |          |          |        |  |  |
| Service                  | Service CS                        |          |          |        |  |  |
|                          | Consumable                        | Current  | Lifetime | Status |  |  |
| Sarrica                  | Stacker 5 Idler Roller Assembly   | 0        | 9600     | 0      |  |  |
| Consumables              | 🔲 Stacker 6 Idler Roller Assembly | 0        | 9600     | 0      |  |  |
| Page Counter             | Stacker 5 Paddle 1                | 7702     | 9600     | 0      |  |  |
| Engine Config            | 🗖 Stacker 6 Paddle 1              | 4        | 9600     | 0      |  |  |
| Finisher Config<br>Reset | Stacker 5 Paddle 2                | 0        | 9600     | 0      |  |  |
| Log                      | 🗖 Stacker 6 Paddle 2              | 4        | 9600     | 0      |  |  |
| • Configuration          | Reset Cou                         | inter    |          |        |  |  |

| Web | Utilities | 63 |
|-----|-----------|----|
|-----|-----------|----|

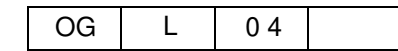

# Service-Page Counter

The Service-Page Counter page displays counters for each paper size and each input tray of the printer. This page also displays counts for total sheets, total simplex sheets, and total duplex sheets.

| Printer Display 📿 ?                   |                                  |                        |                                                |                                  |       | -     |
|---------------------------------------|----------------------------------|------------------------|------------------------------------------------|----------------------------------|-------|-------|
| Ready                                 |                                  | Servic                 | e – Page                                       | Counter                          |       |       |
| 🅖 Manage                              |                                  | To<br>Total S<br>Total | ntal Sheets: 4<br>Simplex Shee<br>Duplex Sheet | 23267<br>ts: 191125<br>s: 232142 |       |       |
| A                                     | Paper Size                       | Tray 1                 | Tray 2                                         | Tray 3                           | MBT   | HCF   |
| Service                               | Letter LEF                       | 163852                 | 45625                                          | 39371                            | 11673 | 49341 |
|                                       | Letter SEF                       | 7006                   | 1590                                           | 744                              | 99    | N/A   |
|                                       | Ledger SEF                       | 12296                  | 7032                                           | 4350                             | 36    | N/A   |
| <ul> <li>Service</li> </ul>           | Executive LEF                    |                        | inci                                           | luded In Custon                  | n     |       |
| Consumables                           | Folio SEF                        | 708                    | 182                                            | 7                                | 65    | N/A   |
| Page Counter<br>Documentation         | Legal SEF                        | 4644                   | 1705                                           | 1854                             | 17    | N/A   |
| Engine Config                         | Statement SEF Included In Custom |                        |                                                |                                  |       |       |
| Finisher Config<br>Reset              | A4 LEF                           | 26376                  | 4496                                           | 1835                             | 439   | 306   |
| Log                                   | A4 SEF                           | 2356                   | 3060                                           | 1052                             | 472   | N/A   |
| Configuration                         | A3 SEF                           | 6491                   | 4549                                           | 1725                             | 205   | N/A   |
|                                       | A5 SEF                           | N/A                    | 207                                            | 70                               | D     | N/A   |
|                                       | B5 LEF                           | 1438                   | 126                                            | 35                               | 17    | N/A   |
|                                       | B4 SEF                           | 661                    | 1042                                           | 1518                             | 17    | N/A   |
|                                       | SuperB SEF                       | 3772                   | 363                                            | 0                                | 52    | N/A   |
|                                       | Letter Tabstock                  | 403                    | 395                                            | 214                              | 23    | N/A   |
|                                       | A4 Tabstock                      | 187                    | 334                                            | 389                              | 22    | N/A   |
| · · · · · · · · · · · · · · · · · · · | Custom                           | 52                     | 4127                                           | 1781                             | 463   | N/A   |
|                                       | Simplex                          | 108605                 | 28266                                          | 24582                            | 13600 | 16072 |
|                                       | Duplex                           | 121637                 | 46567                                          | 30363                            | N/A   | 33575 |

# Service-Documentation

Any documentation are not available through the Web pages.

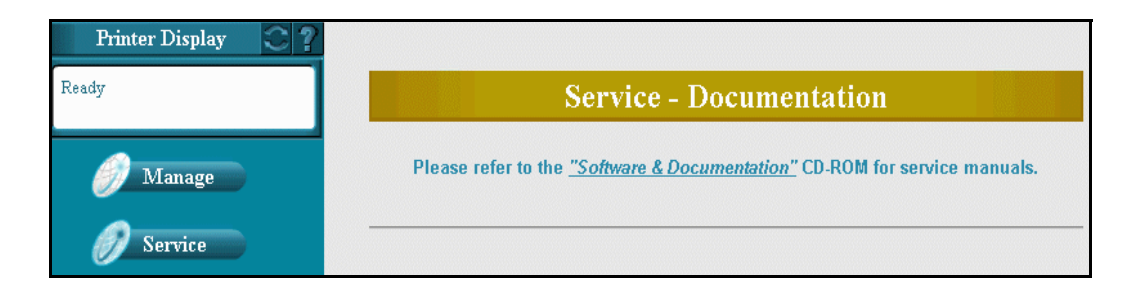

| Web Utilities | 65 |
|---------------|----|
|---------------|----|

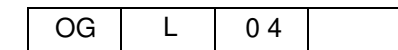

# Service-Engine Config

## **Tray Calibration**

The Tray Calibration page provides the ability to display or modify tray calibration settings. After making the desired changes, click Submit to update the settings.

| Printer Display 🖸 ?              | · ·                                    |                          | -              |
|----------------------------------|----------------------------------------|--------------------------|----------------|
| Ready                            | Service - Engine                       | e Configuration          |                |
|                                  | Tray Calibration Print Density         | HR Temperature           | Toner Density  |
| <i>M</i> anage                   | Transfer Current Detach Voltage        |                          |                |
| 🕖 Service                        | TRAY CAL                               | IBRATION                 |                |
|                                  | Position                               |                          | Value<br>(dot) |
| • Service                        | Vertical Position (250 - 394)          |                          | 254            |
| Page Counter                     | Tray 1 Horizontal Position (334 - 500) | Simplex Path             | 334            |
| Engine Config<br>Finisher Config |                                        | Duplex Path              | 334            |
| Reset                            | Tray 2 Horizontal Position (334 - 500) | Simplex Path             | 334            |
|                                  |                                        | Duplex Path              | 334            |
|                                  | Two 2 Havigantal Desition (224 - 500)  | Simplex Path             | 334            |
|                                  | Iray 3 Horizontal Position (334 - 500) | Duplex Path              | 334            |
|                                  | MBT Horizontal Position (334 - 500)    | Simplex Path             | 334            |
|                                  |                                        | Duplex Path              | N/A            |
|                                  | HCF Horizontal Position (334 - 500)    | Simplex Path             | 334            |
|                                  | · · ·                                  | Duplex Path              | 334            |
|                                  | The value must be<br>Տած               | e an even number.<br>mit |                |
|                                  |                                        |                          |                |

The values for Tray Calibration can alternatively be set using the Maintenance Panel. For information on the Maintenance Panel and this engine configuration setting, please refer to DDP Engine Maintenance Manual.

## **Print Density**

The Print Density page provides the ability to display or modify print density setting. After making the desired change, click Submit to update the setting

| Printer Display 😂 ' | ?                                                           |
|---------------------|-------------------------------------------------------------|
| Ready               | Service - Engine Configuration                              |
|                     | Tray Calibration Print Density HR Temperature Toner Density |
| 🏉 Manage            | Transfer Current Detach Voltage                             |
| Ø Service           | PRINT DENSITY                                               |
|                     | Dark                                                        |
| • Service           | Submit                                                      |

The Print Density value can alternatively be set using the Maintenance Panel. For information on the Maintenance Panel and this engine configuration setting, please refer to DDP Engine Maintenance Manual.

| OG | L | 04 |  |
|----|---|----|--|

## **HR** Temperature

The HR Temperature page provides the ability to display or modify heat roller temperature setting. After making the desired change, click Submit to update the setting.

| Printer Display |                     |                               |                  |
|-----------------|---------------------|-------------------------------|------------------|
| Ready           | Servi               | ce - Engine Configu           | ation            |
|                 | Tray Calibration P  | rint Density 💦 🚺 HR Temperatu | re Toner Density |
| <i>M</i> anage  | Transfer Current De | tach Voltage                  |                  |
| 🕖 Service       | HEA                 | TROLLER TEMPERAT              | URE              |
| • Service       | C Low               | © Normal<br>Submit            | C High           |

The HR Temperature value can alternatively be set using the Maintenance Panel. For information on the Maintenance Panel and this engine configuration setting, please refer to DDP Engine Maintenance Manual.

## **Toner Density**

The Toner Density page provides the ability to display or modify the toner density configuration settings. After making the desired changes, click Submit to update the settings.

| Printer Display 🖸 ?         |                  |                      |                |               |
|-----------------------------|------------------|----------------------|----------------|---------------|
| Ready                       | S                | ervice - Engir       | ie Configurat  | ion           |
|                             | Tray Calibration | Print Density        | HR Temperature | Toner Density |
| 🥖 Manage                    | Transfer Current | Detach Voltage       |                |               |
| 🕖 Service                   |                  |                      |                |               |
|                             |                  | TONER                | DENSITY        |               |
|                             |                  | Reference (0 - 255)  | 128            |               |
| Service                     |                  | Over Toner (0 - 255) | 102            |               |
| Consumables<br>Page Counter |                  | Lack Toner (0 - 255) | 153            |               |
| Engine Config<br>Reset      |                  | Sı                   | bmit           |               |

WARNING!

Do not change the Toner Density settings unless advised to do so by Technical Support.

| OG | 1 | 04 |  |
|----|---|----|--|
| UG | L | 04 |  |

## **Transfer Current**

The Transfer Current page provides the ability to display or modify transfer current configuration settings. After making the desired changes, click Submit to update the settings.

| Printer Display 😂 🤶                          |                                                             |
|----------------------------------------------|-------------------------------------------------------------|
| Ready                                        | Service - Engine Configuration                              |
|                                              | Tray Calibration Print Density HR Temperature Toner Density |
| 🥖 Manage                                     | Transfer Current     Detach Voltage                         |
| 🕖 Service                                    |                                                             |
|                                              | TRANSFER CURRENT                                            |
|                                              | TR_PWM1 (51 - 253) 153                                      |
| • Service                                    | TR_PWM2 (51 - 253)                                          |
| Consumables<br>Page Counter<br>Documentation | Submit                                                      |

**WARNING!** Do not change the Transfer Current settings unless advised to do so by Technical Support.

### **Detach Voltage**

The Detach Voltage page provides the ability to display or modify the detach voltage settings for each tray. After making the desired changes, select any tray that you want to change, then click Submit to update the settings.

| Printer Display                |        | Sorvi             | o Fugino     | Configuration  |               |
|--------------------------------|--------|-------------------|--------------|----------------|---------------|
| Ready                          | Tray C | alibration P      | int Density  | HR Temperature | Toner Density |
|                                | Transf | er Current 🛛 💿 De | tach Voltage |                |               |
| 🏉 Manage                       |        |                   |              |                |               |
| Sourise                        |        |                   | DETACH V     | /OLTAGE        |               |
| Service                        |        | Select            | Tray         | PWM            |               |
|                                |        |                   | 1            | 112            |               |
|                                |        |                   | 2            | 112            |               |
| Service                        |        |                   | 3            | 112            |               |
| Consumables<br>Page Counter    |        |                   | MBT          | 112            |               |
| Documentation<br>Engine Config |        |                   | HCF          | 112            |               |
| Reset                          |        |                   | Subr         | nit            |               |
|                                |        |                   |              |                |               |

The values for Detach Voltage can alternatively be set using the Maintenance Panel. For information on the Maintenance Panel and this engine configuration setting, please refer to DDP Engine Maintenance Manual.

| OG | L | 04 |  |
|----|---|----|--|
|    |   |    |  |

## **Service-Finisher Configuration**

## Standard Finisher 2 (SR5000)

This page is available when the Standard Finisher 2 (SR5000) is installed. From this page, you can display or modify Jogger, Shift Jogger and Top Fence Adjustment value. After making any desired changes, click Submit to update the settings.

| dy                               | Ser           | Service - Finisher Configuration |            |              |  |
|----------------------------------|---------------|----------------------------------|------------|--------------|--|
| Manage                           | r busnet      | Finisher Ac                      | ljustments |              |  |
| Ø Service                        | Paper Size    | Jogger                           | Top Fence  | Shift Jogger |  |
|                                  | B5 LEF        | 0?                               | 0?         | 0?           |  |
|                                  | Letter SEF    | 0?                               | 0?         | 0?           |  |
| Consumables                      | Letter LEF    | 0?                               | 0?         | 0?           |  |
| Page Counter<br>Documentation    | B4 SEF        | 0?                               | 0?         | 0?           |  |
| Engine Config<br>Finisher Config | A4 SEF        | 0?                               | 0?         | 0?           |  |
| Reset                            | A4 LEF        | 0?                               | 0?         | 0?           |  |
| Configuration                    | A3 SEF        | 0?                               | 0?         | 0?           |  |
|                                  | Executive LEF | 0?                               | 0?         | 0?           |  |
|                                  | Folio SEF     | 0?                               | 0?         | 0?           |  |
|                                  | Legal SEF     | 0?                               | 0?         | 0?           |  |
|                                  | Ledger SEF    | 0?                               | 0?         | 0?           |  |
|                                  | A5 SEF        |                                  |            | 0?           |  |
|                                  | SuperB SEF    |                                  |            | 0?           |  |
|                                  | Statement SEF |                                  |            | 0?           |  |
|                                  | Other         |                                  |            | 02           |  |

| 72 | Web Utilities |    |   |    |  |
|----|---------------|----|---|----|--|
|    |               | OG | L | 05 |  |

### **Container Stacker**

This page is available when the optional Container Stacker is installed. From this page you can display or modify the Container Stacker Jog Adjustment value. After making any desired changes, click Submit to update the setting.

| Printer Display   |           |                         |                          |           |
|-------------------|-----------|-------------------------|--------------------------|-----------|
| Ready             | Se        | ervice - Finish         | er Configurati           | on        |
|                   |           | CS Jog A                | djustment                |           |
| Manage<br>Service |           | c                       |                          |           |
|                   | Stacker   | A-Rear Jogger           | B-Front Jogger           | C-Stopper |
| • Service         | Stacker 5 | -3 💌                    | -3 💌                     | -3 💌      |
| Page Counter      | Stacker 6 | -3 💌                    | -3 💌                     | -3 💌      |
| Engine Config     | Stacker 7 | -3 💌                    | -3 💌                     | -3 💌      |
| Reset             | Stacker 8 | -3 💌                    | -3 💌                     | -3 💌      |
| Configuration     |           | CS Jog Adjustment<br>Sଧ | is measured in mm<br>mit |           |

| OG | L | 02 |  |
|----|---|----|--|

## Service-Reset

The Service-Reset page provides the ability to reset the system configuration and the Preventative Maintenance counter.

| Printer Display 😋 ?      |                   |                                                                                                    |
|--------------------------|-------------------|----------------------------------------------------------------------------------------------------|
| Ready                    |                   | Service - Reset                                                                                                    |
| Sleep Mode               | O Factory Default | Restore image controller configuration to factory default setting.<br>Same as factory default from OCP. System requires power cycle. |
|                          | C PM Counter      | Reset Preventive Maintenance Counter.                                                                                                |
| 🏉 Manage                 | C Error Log       | Delete the error log file.                                                                                                    |
|                          | C Event Log       | Delete the event log file.                                                                                                    |
| 🧭 Service                | O IPDS Log        | Delete the IPDS log file.                                                                                                    |
|                          |                   | Submit                                                                                                    |
| • Service<br>Consumables |                   |                                                                                                    |

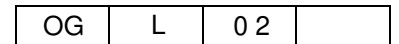

# Service-Log

From this page you can log the details of a service visit and download the error, event, software, service and Engine logs.

| Printer Display 😋 ?                     |                  |                                    |         |          |  |  |
|-----------------------------------------|------------------|------------------------------------|---------|----------|--|--|
| Ready                                   |                  | Service - Log                      |         |          |  |  |
| Heater Off Mode                         |                  | Current Visit                      | -       |          |  |  |
| <i>M</i> anage                          |                  |                                    |         |          |  |  |
| A                                       |                  |                                    |         |          |  |  |
| Service                                 |                  |                                    | _       |          |  |  |
|                                         |                  | (*) You may enter un to 256 charac | tars    |          |  |  |
| Service                                 |                  | Submit                             | tero    |          |  |  |
| Page Counter                            | File             | Last Modified                      | Size    | Download |  |  |
| Documentation<br>Engine Config<br>Recet | Error Log        | WED AUG 31 13:40:38 2005           | 89050   |          |  |  |
| Log                                     | Event Log        | WED AUG 31 13:40:38 2005           | 1819610 |          |  |  |
| Comignator                              | Software Log     | WED AUG 31 10:05:42 2005           | 58338   | <b>U</b> |  |  |
|                                         | Service Log      | WED AUG 31 13:40:46 2005           | 38004   | <b>I</b> |  |  |
|                                         | Engine Log(F3)   | TUE AUG 30 08:06:08 2005           | 38958   |          |  |  |
|                                         | Engine Log2(FA)  | TUE AUG 30 08:06:48 2005           | 38960   |          |  |  |
|                                         | Engine CC-DD Log | TUE AUG 30 08:05:54 2005           | 36766   |          |  |  |
|                                         |                  |                                    |         |          |  |  |

| OG L 01 |  |
|---------|--|
|---------|--|

# **Service-Configuration Options**

| Option          | Description                                                                                                    |
|-----------------|----------------------------------------------------------------------------------------------------|
| Password        | Allows you to set or change the Service password.                                                                                                |
| License Keycode | Allows you to enter a License Keycode.                                                                                                    |
| Events          | Use the Configuration Events page to set the value for preventive maintenance; engine page count; and accounting, error and event log reporting. |
| Address Book    | Displays the Address Book page used to set up E-mail recipients for event notification.                                                          |
| Dealer          | Use this page to set up Dealer contact information. This information is displayed when the Vendor button is selected from the top bar.           |

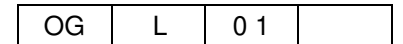

## Password

The Configuration Password page provides the ability to enter or modify the service password. The service password provides security to restrict access to the Service area of the OCP and Web Pages. Failure to set these passwords reduces the security of these sensitive areas, possibly allowing end users to gain access to servicing options.

| Printer Display     |                        |                                                                   |
|---------------------|------------------------|-------------------------------------------------------------------|
| Ready<br>Sleep Mode | Configu                | ration - Password                                                 |
|                     |                        | Password                                                          |
| 🏉 Manage            | Enter New Password     |                                                                   |
|                     | Confirm New Password   |                                                                   |
| Service             | (")Password i<br>If 0, | is an integer between 0 - 65535<br>password is disabled<br>Submit |
| • Service           |                        |                                                                   |

| OG | L | 01 |  |
|----|---|----|--|

## **Configuration-License Keycode**

The License Keycode page provides the ability to enter or modify the keycode. The printer will reboot if the keycode is changed and any print data left in the printer will be lost.

This menu will be showed when the printer can support optional IPDS.

|        |          | Configuration                              | - License Keyco                                          |
|--------|----------|--------------------------------------------|----------------------------------------------------------|
|        |          | ssigned Keycode                            |                                                          |
| Manage | <b>P</b> | IN Number (IPDS)                           |                                                          |
| S      | □ A      | ssigned Keycode (IPDS)                     |                                                          |
|        |          | Changing the valu<br>Any print data left . | ue requires power cycle.<br>in the printer will be lost. |
|        |          | Any print data left .                      | in the printer will be i<br>Submit                       |

#### This menu will be showed when the printer can not support optional IPDS.

| Printer Display           |                                          |                                                                   |
|---------------------------|------------------------------------------|-------------------------------------------------------------------|
| Ready                     | Configuration                            | - License Keycode                                                 |
|                           | Assigned Keycode                         |                                                                   |
| Manage<br>Service         | Changing the valu<br>Any print data left | e requires power cycle.<br>in the printer will be lost.<br>Submit |
| Service     Configuration |                                          |                                                                   |

This License Keycode is set as unique integer by factory setting.

## **Configuration-Events**

Use the Configuration Events page to set the value for preventive maintenance; engine page count; and accounting, error and event log reporting. Use the checkbox to select E-mail notification for a specific event, then click the Rolodex icon to select the e-mail recipients. Each event can have its own list of recipients. Click Submit to enter.

| Ready                       | Con                                    | figuration - Events                                                                                                    |   |  |
|-----------------------------|----------------------------------------|----------------------------------------------------------------------------------------------------|---|--|
|                             | Preventive Maintenance Warning<br>95 % | The input value represents a percentage of the<br>number of pages that triggers a PM.                                                                             | • |  |
| Manage                      | Preventive Maintenance                 | A report is sent when PM is due.                                                                                                    |   |  |
| Service                     | Engine Page Count Exceeds 200 KPages   | A report containing page and subsystem counts<br>is sent when the number of printed pages<br>exceeds the input value.                                             |   |  |
| Service     Configuration   | Printer Logs<br>200 KPages             | A report containing the error log, the event log,<br>the software log and the service log is sent when<br>the number of printed pages exceeds the input<br>value. |   |  |
| Password<br>License Keycode |                                        | Submit                                                                                                    |   |  |

## Address Book Pop Up

The Address Book pop-up is displayed when the Rolodex-icon on the Events page is clicked. Use the checkbox to select the recipients of an event notification.

You can also modify or delete names and addresses on this page. Use the trash can icon to delete an individual name, or the checkbox to delete multiple names.

| 1   | Name of the Recipient | e-mail Address               |
|-----|-----------------------|------------------------------|
|     |                       | jsmith@iservice.com          |
|     | Lewis Doe             | Idoe@himps.com               |
|     | Joe Coogar            | jcoogar@melina.com           |
|     | Mandy Hammington      | mandyh@ompress.com           |
|     | Monica Gilbert        | monicagilbert@travelhere.cor |
| 🗹 🔒 | ghdfgh                | fhfg@fgdsfg.dfg              |
|     |                       |                              |
|     |                       |                              |
|     |                       |                              |
|     |                       |                              |
|     |                       |                              |
|     |                       |                              |
|     |                       |                              |
| D   | elete Selected Sat    | ve Close                     |

### NOTE:

Names appearing in light blue cannot be removed or modified. Use the Service-Configuration-Address Book page to add, remove or modify e-mail recipients.

## **Configuration-Address Book**

Use the Address Book page to set up E-mail recipients for event notification. Use the checkbox to designate the corresponding name as a recipient that can be deleted only in the "Service/Configuration/Address Book" window. This will cause the name to appear light blue in other displays of the Address Book. Click the trash can icon to delete a single name, or use the checkbox to select multiple names for deletion, then click the Delete Selected button.

The maximum number of entries is 20. The maximum number of characters before and after the @ sign is 32.

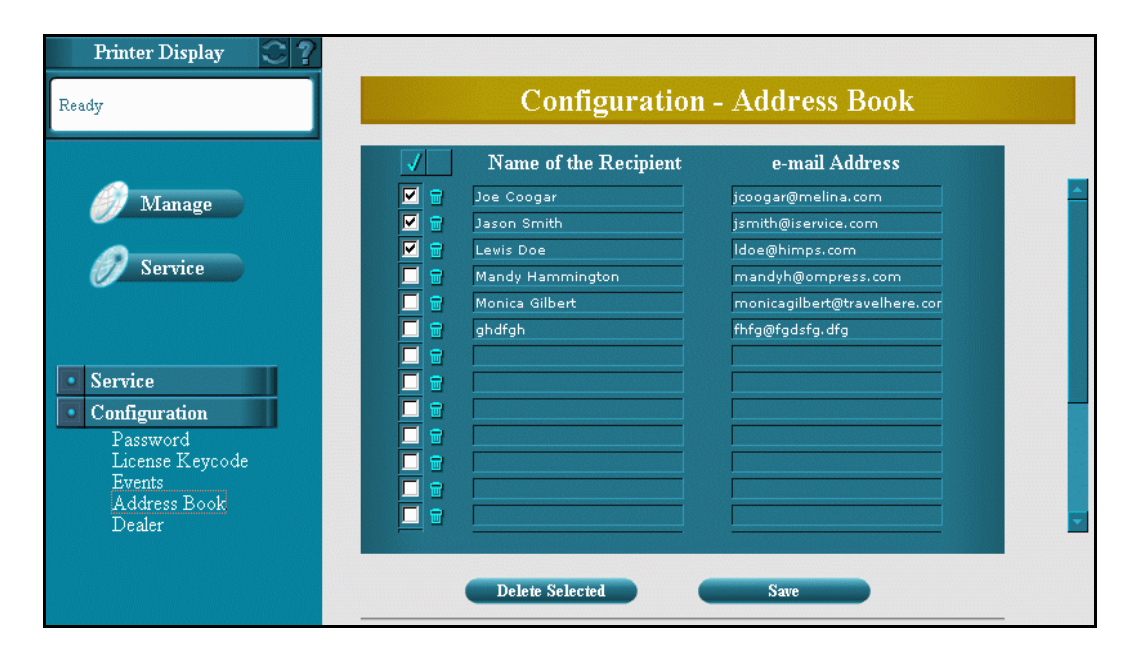

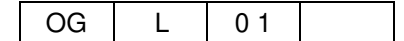

# **Configuration-Dealer**

The Configuration Dealer page contains the dealer's contact information. The information entered here is displayed on the Vendor page which is available to all users.

| Printer Display                                       |                                     |                        |
|-------------------------------------------------------|-------------------------------------|------------------------|
| Ready                                                 | Configur                            | ation - Dealer         |
|                                                       | Name                                | Garry Boom             |
| <i>M</i> anage                                        | Phone Number                        | 888-321-2346           |
|                                                       | Fax Number                          | 888-321-2348           |
| Service                                               | Street Address                      | 123 Joy Ave            |
|                                                       | City, State/Region, Zip/Postal Code | Canoga Park, CA, 91306 |
|                                                       | Country                             | USA                    |
| Service                                               | E-mail                              |                        |
| Configuration                                         | URL                                 | www.mycompany.com      |
| Password<br>License Keycode<br>Events<br>Address Book |                                     | Submit                 |

| OG L | 0 1 |  |
|------|-----|--|
|------|-----|--|

# **Using the Accounting File**

The System-Accounting web page, displays actual usage information for the latest job and for specific time periods. Authorized users can monitor paper and toner usage, as well as the number of pages left in the current PM cycle. The web page also displays comprehensive totals of current period counts and lifetime counts for all paper sizes, as well as the total number of sheets and total number of sides printed.

You can also download the accounting file to your desktop computer. The file is ideal for use in accounting programs to track and control printing resources.

The accounting file is updated each time a job enters the system. First, a detailed accounting record is created for each job. Then the accounting record is saved in the accounting file on the printer's hard drive. The file is in comma-delimited (.csv) format and can be imported into Excel or any accounting package that supports comma-delimited or ASCII formats.

To download the file, right-click on the Download Reports icon (if you are using Internet Explorer) and save the file with a new name in a new location.

The sample below shows the accounting file imported into an Excel worksheet. The fields in the accounting file are described on the following page.

| X  | Aicrosoft Ex | cel - Job_A | cct_Current | CSY                        |           |          |            |           |            |            |      |
|----|--------------|-------------|-------------|----------------------------|-----------|----------|------------|-----------|------------|------------|------|
| 12 | Elle Edit V  | ew Insert   | Format Iool | s <u>D</u> ata <u>Wind</u> | low Help  |          |            |           |            |            |      |
| D  | @ <b>.</b> . | 180         | ₩ ¥ @       | 1 1 Mar                    | 2 Σ       | r= 21 10 | 1 2) " A   | rial      | . 1        | 0 - B      | I    |
|    | A1           | -           | Job Id      | 2350                       |           | 255      |            |           |            |            |      |
|    | A            | В           | C           | D                          | E         | E        | G          | H         |            | J          |      |
| 1  | Job Id       | Record Ve   | Status      | Session Id                 | Channel S | VPT      | PDL Source | File Size | User Nam   | Document   | t Pr |
| 2  |              |             |             |                            |           |          |            |           |            |            | 1.00 |
| 3  | 78           | 5           | 0           | 16                         | A.        | 0        | PCL 5e     | 33233249  | Miranda V  | Microsoft  | Ŋ.   |
| 4  | 6            | 5           | 0           | 2                          | ា         | 0        | PCL 5e     | 33233249  | Miranda W  | Microsoft  | ¥    |
| 5  | 12           | 5           | 0           | 3                          | ୀ         | 0        | PCL 5e     | 33233249  | Miranda V  | Microsoft  | Ŋ.   |
| 6  | 18           | 5           | 0           | 4                          | 1         | 0        | PCL 5e     | 33233249  | Miranda V  | Microsoft  | ۸.   |
| 7  | 5            | 5           | 0           | 2                          | 1         | 1        | PostScript | 67556     | 192.215.70 | Test Page  | 3    |
| 8  | 11           | 5           | 0           | 3                          | 31        | 0        | PCL5e      | 29232     | Jesse D'A  | Test Page  | 3    |
| 9  | 18           | 5           | 0           | 4                          | া         | 0        | PCL 5e     | 29232     | Jesse D'A  | Test Page  | 3    |
| 10 | 27           | 5           | 0           | 7                          | া         | ্        | PostScript | 35581     | Luke Aust  | iTest Page | i l  |
| 11 | 38           | 5           | 0           | 10                         | 1         | 0        | PCL 5e     | 28992     | Luke Aust  | iTest Page | 1    |
| 12 | 49           | 5           | 0           | 13                         | 9         | 0        | PCL 5e     | 28992     | 192.215.70 | Test Page  | 1    |
| 13 | 53           | 5           | 0           | 14                         | 3         | 255      | PCL 5e     | 12980     |            | Status Pa  | ų,   |
| 14 | 56           | 5           | 0           | 15                         | 3         | 255      | PCL 5e     | 2588      |            | Summary    |      |
| 15 | 9            | 5           | 0           | 4                          | 1         | 1        | PostScript | 35586     | 192.215.7  | Test Page  | 3    |
| 16 | 20           | 5           | 0           | 7                          | 1         | 0        | PCL 5e     | 28997     | 192.215.70 | Test Page  | 3    |
| 17 | 29           | 5           | 0           | 10                         | া         | া        | PostScript | 7067      | 192.215.70 | Test Page  | 3    |
| 18 | 38           | 5           | 0           | 13                         | া         | 0        | PostScript | 7069      | 192.215.70 | Test Page  | i l  |
| 19 | 43           | 5           | 0           | 14                         | 19        | 2        | PostScript | 42358     | Miranda M  | Microsoft  | Ŵ    |

## Fields in the Accounting Record

| Field Name      | Description                                                                 |  |  |  |  |
|-----------------|-----------------------------------------------------------------------------|--|--|--|--|
| Job Id          | Internal ID.                                                                |  |  |  |  |
| Record Version  | Accounting file format version.                                             |  |  |  |  |
| Status          | End of print status.                                                        |  |  |  |  |
| Session Id      | Internal ID.                                                                |  |  |  |  |
|                 | 0 Parallel channel.                                                         |  |  |  |  |
|                 | 1 VPT channel.                                                              |  |  |  |  |
| Channel Source  | 2 Port 9100 channel through onboard LAN.                                    |  |  |  |  |
|                 | 3 Disk I/O channel.                                                         |  |  |  |  |
|                 | 4 Spooled LPD channel.                                                      |  |  |  |  |
| VPT             | VPT number.                                                                 |  |  |  |  |
| PDL Source      | Postscript, etc.                                                            |  |  |  |  |
| File Size       | File size in bytes.                                                         |  |  |  |  |
| User Name       | User name.                                                                  |  |  |  |  |
| Document Name   | Document name.                                                              |  |  |  |  |
| Priority        | Reserved.                                                                   |  |  |  |  |
| Completed Sides | Completed side count.                                                       |  |  |  |  |
| PDL Sides       | Expected side count.                                                        |  |  |  |  |
| Total Sets      | Number of sets in the job.                                                  |  |  |  |  |
| Total Sheets    | Number of paper sheets used.                                                |  |  |  |  |
| Added Sides     | Number of back sides generated for simplex pages (Duplex-Always mode only). |  |  |  |  |
| Toner Coverage  | Average toner coverage.                                                     |  |  |  |  |
| Date Created    | Date of record creation.                                                    |  |  |  |  |
| Time Created    | Time of record creation (i.e., end of job).                                 |  |  |  |  |
| Duration        | Duration of job in seconds (from start of job to Time Created).             |  |  |  |  |
|                 | 0 A5 SEF.                                                                   |  |  |  |  |
|                 | 2 12" x 18" SEF.                                                            |  |  |  |  |
|                 | 3 B5 LEF.                                                                   |  |  |  |  |
|                 | 4 Letter SEF.                                                               |  |  |  |  |
|                 | 6 B4 SFF                                                                    |  |  |  |  |
|                 | 7 A4 Tabstock.                                                              |  |  |  |  |
|                 | 8 A4 SEF.                                                                   |  |  |  |  |
| Madia n Ciza*   | 9 A4 LEF.                                                                   |  |  |  |  |
| Media // Size   | 10 A3 SEF.                                                                  |  |  |  |  |
|                 | 11 8.5" x 12.4" SEF.                                                        |  |  |  |  |
|                 | 12 8.5" x 13" SEF (folio).                                                  |  |  |  |  |
|                 | 13 Legal SEF.                                                               |  |  |  |  |
|                 | 14 Leager SEF.                                                              |  |  |  |  |
|                 | 15 Letter labstock.                                                         |  |  |  |  |
|                 | 10 OUSION SIZE.                                                             |  |  |  |  |
|                 | 18 Executive LEE                                                            |  |  |  |  |
| 1               |                                                                             |  |  |  |  |

| OG | L | 01 |  |
|----|---|----|--|

## Fields in the Accounting Record

|                             | 1    | Plain.                                                                                                   |
|-----------------------------|------|----------------------------------------------------------------------------------------------------|
|                             | 2    | Bond.                                                                                                    |
|                             | 3    | Color.                                                                                                   |
|                             | 4    | Label.                                                                                                   |
|                             | 5    | Letterhead.                                                                                              |
| Media <i>n</i> Type*        | 6    | Pre-printed.                                                                                             |
|                             | 7    | Pre-punched.                                                                                             |
|                             | 8    | Recycled.                                                                                                |
|                             | 9    | Special.                                                                                                 |
|                             | 10   | Iransparency.                                                                                            |
|                             | 11   | Pre-punched Transparency.                                                                                |
|                             | 12   | Other.                                                                                                   |
|                             | 1    | White                                                                                                    |
|                             | 2    |                                                                                                    |
|                             | 3    | Yellow                                                                                                   |
|                             | 4    | But                                                                                                    |
| Media <i>n</i> Color*       | 5    | Goldenroa                                                                                                |
|                             | 6    | Bine                                                                                                    |
|                             | /    | Green                                                                                                    |
|                             | 101  |                                                                                                    |
|                             |      | lieu                                                                                                    |
|                             | 180  |                                                                                                    |
| Media <i>n</i> Weight*      | Med  | lia weight in lbs or g/m².                                                                               |
|                             | 0    | No tray.                                                                                                 |
|                             | 1    | Tray 1.                                                                                                  |
| Media <i>n</i> Honner*      | 2    | Iray 2.                                                                                                  |
| (Input paper tray)          | 4    | Iray 3.                                                                                                  |
|                             | 8    | MBI.                                                                                                    |
|                             | 16   |                                                                                                    |
|                             | 255  | Auto tray selection.                                                                                     |
|                             | 0    | INO STACKER.                                                                                             |
|                             | 1    | Stacker 1 (no tinisher, default output).                                                                 |
|                             | 2    | Stacker 2 (Elevator tray, Standard Finisher (FS-108R) / Standard Finisher 2 (SR5000) / Booklet Finisher) |
|                             | 4    | Stacker 3 (Upper tray, Standard Finisher (FS-108R) / Standard Finisher 2                                 |
| Media n Stacker*            |      | (SR5000) / Booklet Finisher).                                                                            |
| (Output paper tray)         | 8    | Stacker 4 (Booklet stacker, 92ppm only).                                                                 |
|                             | 16   | Stacker 5 (Container Stacker)                                                                            |
|                             | 32   | Stacker 6 (Container Stacker)                                                                            |
|                             | 64   | Stacker 7 (Container Stacker)                                                                            |
|                             | 128  | Stacker 8 (Container Stacker)                                                                            |
|                             | 255  | Auto stacker selection.                                                                                  |
| Media <i>n</i> Sheet Count* | Num  | ber of sheets for this media selection.                                                                  |
| Media <i>n</i> Side Count*  | Num  | ber of sides for this media selection.                                                                   |
| * Media fields are repe     | ated | for each media selection in the job (10 maximum).                                                        |

| OG | L | 02         |  |
|----|---|------------|--|
| 00 | _ | • <b>-</b> |  |

The following code pages can be selected as the Default Code Page:

037 US, Canada, Netherlands, Portugal 038 US English ASCII 260 Canadian French 273 Austrian/German 274 Belgium 276 Canadian French 277 Danish/Norwegian 278 Finnish/Swedish 280 Italian 281 Japanese 284 Spanish 285 UK English 286 Austrian/German (alternate) 287 Danish/Norwegian (alternate) 288 Finnish/Swedish (alternate) 290 Japanese/Katakana 297 French 420 Arabic 423 Greek 424 Hebrew 500 Belgium, Switzerland/International 870 Latin 2 Multilingual 871 Icelandic 875 Greek 880 Cyrillic 892 OCR-A 893 OCR-B 905 Turkish 1025 Cyrillic 1026 Turkish

The following code pages include the Euro character:

1140 US, Canada, Netherlands, Brazil, Portugal
1141 Austrian/German
1142 Danish/Norwegian
1143 Finnish/Swedish
1144 Italian
1145 Spanish
1146 UK English
1147 French
1148 Belgium, Switzerland/International
1149 Icelandic.

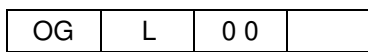

Code Page for IPDS emulation A-1

## A-2 Code Page for IPDS emulation

The following FGID can be selected as the Default FGID:

3 OCR-B 11 Courier 10 12 Prestige Pica 18 Courier Italic 10 19 OCR-A 46 Courier Bold 10 60 Prestige Pica Bold 76 APL 85 Courier 12 86 Prestige Elite 92 Courier Italic 12 108 Courier Bold 12 111 Prestige Elite Bold 112 Prestige Elite Italic 159 Boldface 164 Prestige PSM Roman Medium 203 Gothic Text 221 Prestige 15 223 Courier 15 244 Courier Ultra Expanded 252 Courier. 17 254 Courier. 17 ss 256 Prestige 17 281 Letter Gothic 283 Gothic Text 290 Gothic Text 304 Katakana Gothic 307 APL2 322 APL2 Bold 416 Courier Roman Medium 10 420 Courier Roman Bold 424 Courier Italic Medium 428 Courier Italic Bold 701 Prestige PSM Roman Bold 2304 Helvetica Roman Medium 2305 Helvetica Roman Bold 2306 Helvetica Italic Medium 2307 Helvetica Italic Bold 2308 Times New Roman Medium 2309 Times New Roman Bold 2310 Times New Roman Italic Medium 2311 Times New Roman Italic Bold 5687 Times Roman

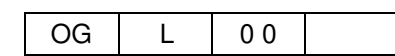

FGID for IPDS emulation B-1

5707 Times Roman Bold

5815 Times Roman Italic

5835 Times Roman Bold Italic